# مادختساب Dot1x ل نمآلا ليمعلا NAM نيوكت ISE 3.2 و Windows

## تايوتحملا

| <u>قمدق مل</u>                                                                                          |
|----------------------------------------------------------------------------------------------------|
| <u>قيساسألاا تابلطتملا</u>                                                                              |
| <u>تاپا,طتمل.</u>                                                                                       |
| <u>قمدختس مل ا تانوكمل ا</u>                                                                            |
| <u>ةي، ساسأ تامول عم</u>                                                                                |
| <u>ىني،وك تل</u>                                                                                        |
| <u>ةكبشلال يطيطختانا مسرلا</u>                                                                          |
| <u>تانېېوكټا،</u>                                                                                       |
| <u>ەتېپڅتو (قڭپشلا يال لوم،ولا رېدم) Secure Client NAM ليزنت 1.</u>                                     |
| <u>ەتېپەتو نمآلا NAM فېرعت فالم رىچم ليېزىت.</u>                                                        |
| <u>قماع قېضارتفا تانېوكت 3.</u>                                                                         |
| <u>PEAP (MS-CHAPv2) مِدِخِتِسِمِ مَقِداصِمِل نِمِآلِا NAM لِيمِع نِيوكِتِ 1: وِيرانِيسِلاً 4. ا</u>     |
| <u>ةلآلااو EAP-FAST Synchronuser ةقداصمل نمآ NAM ليمع نيوكت :2 ويرانيسلا .5</u>                         |
| <u>EAP TLS مِدِخْتَسِمِ قَدَاهِشِ قَقَدَاصِمِلِ نَمِآلِا NAM بِلَاطِ نِيوَكِت :3 وِيَرانَيْسِلاً .6</u> |
| <u>7. ويرانيسلا يل ادانتسا قوداصملات حامسلل ISE و ISR 1100 نيوكتت مق MSCHAPv2</u><br><u>MSCHAPv2</u>    |
| <u>قحصليا نيم قرق حتلا</u>                                                                              |
| <u>امحال صاو ءاطخأل ا فاشكتس </u>                                                                       |
| NAM <u>. في عت قالم نمآلاا ليمعلا مدختسي ال :</u> قل <u>كشملا</u>                                       |
| <u>لېلېحتايا نم دېزمل تالچسلاا عمچ مزلې :2 قلكشملا</u>                                                  |
| <u>عسومل NAM لېچست نېكمت .1</u>                                                                         |
| <u>. قل أس مل ا حرط قداعا - 2</u>                                                                       |
| <u>نمآليا ليمعليات قص إخليا DART قمزج عيمجت.</u>                                                        |
| قا مر. تاذ تاموا عم                                                                                     |

## ةمدقملا

.Windows ىلع (NAM) ةنمآلا ليمعلا ةكبش ليلحت ةدجو نيوكت ةيفيك دنتسملا اذه حضوي

# ةيساسألا تابلطتملا

## تابلطتملا

:ةيلاتا عيضاوملاب ةفرعم كيدل نوكت نأب Cisco يصوت

- RADIUS بلطتم وه امل يساسألا مهفلا
- Dot1x
- خوخ •

• PKI

## ةمدختسملا تانوكملا

ةيلاتلا ةيداملا تانوكملاو جماربلا تارادصإ ىلإ دنتسملا اذه يف ةدراولا تامولعملا دنتست

- كا22H2 19045.3930 رادصإلا Windows 10 Pro ءاشنإ مت
- ISE 3.2
- دادصإلا، Cisco C1117 Cisco IOS® XE، رادصإلا 17.12.02
- Active Directory 2016

ةصاخ ةيلمعم ةئيب يف ةدوجوملا ةزهجألاا نم دنتسملا اذه يف ةدراولا تامولعملا ءاشنإ مت. تناك اذإ .(يضارتفا) حوسمم نيوكتب دنتسملا اذه يف ةمدختسُملا ةزهجألاا عيمج تأدب رمأ يأل لمتحملا ريثأتلل كمهف نم دكأتف ،ليغشتلا ديق كتكبش.

# ةيساسأ تامولعم

متي .Windows ىلع نمآلا ليمعلاب ةصاخلا NAM نيوكت ةيفيك دنتسملا اذه حضوي ضعب اضيأ مدقتو .dot1x ةقداصم ءارجإل فيصوتلا ررحمو قبسملا رشنلا رايخ مادختسإ كلذ قيقحت ةيفيك ىلع ةلثمألا.

ةكبشلا عطقم يفرط ددأ يف عقي نايك نع ةرابع بلاطلا نوكي ،يكبشلا لاصتالا يف فرطلاب طبترم قدصم ةطساوب هيلع قيدصتلا ىلإ ىعسيو ةطقن ىل ةطقن نم ةيلحملا وأ ةزهجألا ىلا قراشإلل يقلتم حلطصم IEEE 802.1X سايقم مدختسي .طبارلا كلذ نم رخآلا مدختسملا رتويبمك ىلع تبثم يجمرب قيبطت وه صخلملا ،يلمعلا قيبطتلا يف .جماربلا ليصوتل دامتعالا تانايب ميلستو بلاطل عاعدتساب مدختسملا موقي .يئاهنلا رتويبمكلل ةداع قدصملا حمسي ،ةقداصملا حاجن ةلاح يف .قنمآ ةكبشب رتويبمكارا ال

ةكبشلا ىلإ لوصولا ريدم لوح

انم ةنمآ ةكبش رفوي ليمع جمانرب وه (ةكبشلا ىلإ لوصولا ريدم) Network Access Manager 2 ةقبطلا نم ةيلاثملا لوصولا ةكبش فاشتكاب موقتو .اهتاسايسل اقفو 2 ةقبطلا تاكبشلا نم لك ىلإ لوصولل زاهجلا ةقداصم ءارجاب موقت امك ،ةكبشلا هذه ديدحتو تالوكوتوربو زاهجلاو مدختسملا ةيوه Network Access Manager ريدي .ةيكلساللاو ةيكلسلا نيمدختسملا عنمل ءاكذب ماظنلا اذه لمعيو .نمآلا لوصولل قبول مول اقبول الاصرا على ال

ةكبش لاصتاب حمسي امم ،زكرملا يداحأ نوكيل "ةكبشلا ىلإ لوصولا ريدم" ميمصت مت تاليصوتلا نم ىلعأ ةيولوأ اهل ةيكلسلا تاليصوتلا نأ امك .ةرم لك يف طقف دحاو يكلساللا لوحملا لطعي ،يكلس ليصوتب ةكبشلاب الصوم تنك اذإ كلذل ،ةيكلساللا ناونع نودب

## نيوكتلا

ةكبشلل يطيطختلا مسرلا

مايقلا ەنكمي يذلا بلاطملاو ؛ءازجأ 3 مزلي ،dot1x ةقداصملل ةبسنلاب ەنأ مەف مەملا نم dot1x مساب اضيأ ةفورعملا ةقداصملاو ،dot1x مراب اضي المداخو ،RADIUS لخاد .sقداصملا مداخو ،RADIUS

ويرانيس رەظي ،دعب اميفو .ةڧلتخم قرطب ەنيوكتو بلاطملا تيبثت متي ،لاثملا اذه يڧ ةقداصملا مداخو ةكبشلا زاەج نيوكت عم.

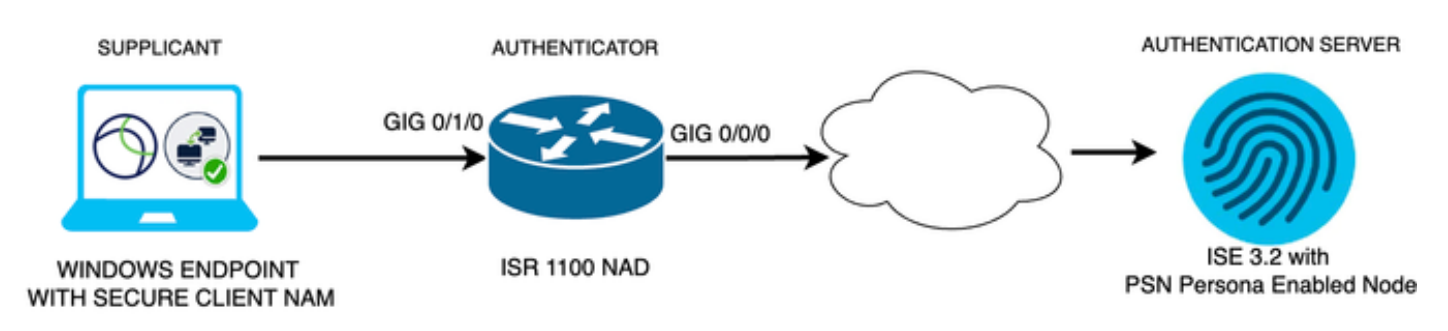

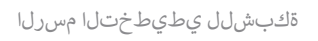

## تانيوكتلا

- 1. ەتيبثتو (ةكبشلا ىلإ لوصولا ريدم) Secure Client NAM ليزنت.
- .ەتيبثتو نمآلا NAM فيرعت فلم ررحم ليزنت .2
- ةماعلا ةيضارتفالا تانيوكتلا 3.
- 4. مدختسم ةقداصمل نمآلا NAM بلاط نيوكت :1 ويرانيسلا .
- دحاو تـقو يف EAP-FAST ل ليمعلاب صاخلا نمآلا NAM سمتلم نيوكت :2 ويرانيسلا .5 زاهجلاو مدختسملا ةقداصم نيوكت دنع.
- .6 EAP-TLS ل نمآلا NAM بلاط نيوكت :1 ءزجلاً 3 ويُرانيسلاً .6
- .ISE و NAD نايب نيوكت :2 ءزجلا 3 ويرانيسلا .7
- ەتيبثتو (ةكبشلا ىلإ لوصولا ريدم) Secure Client NAM ليزنت .1

## <u>Cisco جمارب ليزنت</u>

.5 نمآلا ليمعلا جتنملا مسا نع ثحبلا طيرش عون يف

< (VPN) ةيرهاظلا ةصاخلا ةكبشلاو ةيفرطلا ةطقنلا نامأ ءالمع < نامألا < تاليزنتلا لزنم (VPN) ميرهاظلا مي جمانرب < (AnyConnect VPN ليمع جمانرب < 5 نمآ ليمع < (AnyConnect VPN ليمع جمانرب ) نمآ ليمع

مدختسملا وه 5.1.2.42 رادصإلا ،اذه نيوكتلا لاثم يف.

ةي وهلا الله مردخ كرحم نمو SCCM نم ،Windows ةزهجأ ىلإ "نمآلا ليمعلا" رشنل ةددعتم قرط كانه ةقيرط نإف ،ةلاقملا هذه يف ،كلذ عمو .VPN ةكبشب ةصاخلا ثبلاو لابقتسالا ةدحو نمو قبسملا رشنلا ةقيرط يه ةمدختسملا تيبثتلا.

يف) Cisco Secure Client Headend Deployment Package فلملا نع ثحبا ،ةحفصلا ىلع Windows). MSI zip فلم

دادعإلا قوف رقنا ،اەجارختساو اەليزنت درجمب.

| Profiles                                                    | 4/4/2024 7:16 PM |
|-------------------------------------------------------------|------------------|
| Setup                                                       | 4/4/2024 7:16 PM |
| d cisco-secure-client-win-1.182.3-thousandeyes-predeploy-k9 | 4/4/2024 7:16 PM |
| d cisco-secure-client-win-5.1.2.42-core-vpn-predeploy-k9    | 4/4/2024 7:16 PM |
| d cisco-secure-client-win-5.1.2.42-dart-predeploy-k9        | 4/4/2024 7:16 PM |
| d cisco-secure-client-win-5.1.2.42-iseposture-predeploy-k9  | 4/4/2024 7:16 PM |
| d cisco-secure-client-win-5.1.2.42-nam-predeploy-k9         | 4/4/2024 7:16 PM |
| d cisco-secure-client-win-5.1.2.42-nvm-predeploy-k9         | 4/4/2024 7:16 PM |
| d cisco-secure-client-win-5.1.2.42-posture-predeploy-k9     | 4/4/2024 7:16 PM |
| d cisco-secure-client-win-5.1.2.42-sbl-predeploy-k9         | 4/4/2024 7:16 PM |
| d cisco-secure-client-win-5.1.2.42-umbrella-predeploy-k9    | 4/4/2024 7:16 PM |
| d cisco-secure-client-win-5.1.2.5191-zta-predeploy-k9       | 4/4/2024 7:16 PM |
| 🛞 Setup                                                     | 4/4/2024 7:16 PM |
| setup                                                       | 4/4/2024 7:16 PM |
|                                                             |                  |

06-Feb-2024

108.30 MB

ليمعلا تافلم نيمأت

ريراقتلا دادعاو صيخشتلا ةادأل ةيطمنلا تادحولاو ةكبشلا ىلإ لوصولا ريدم تيبثتب مق

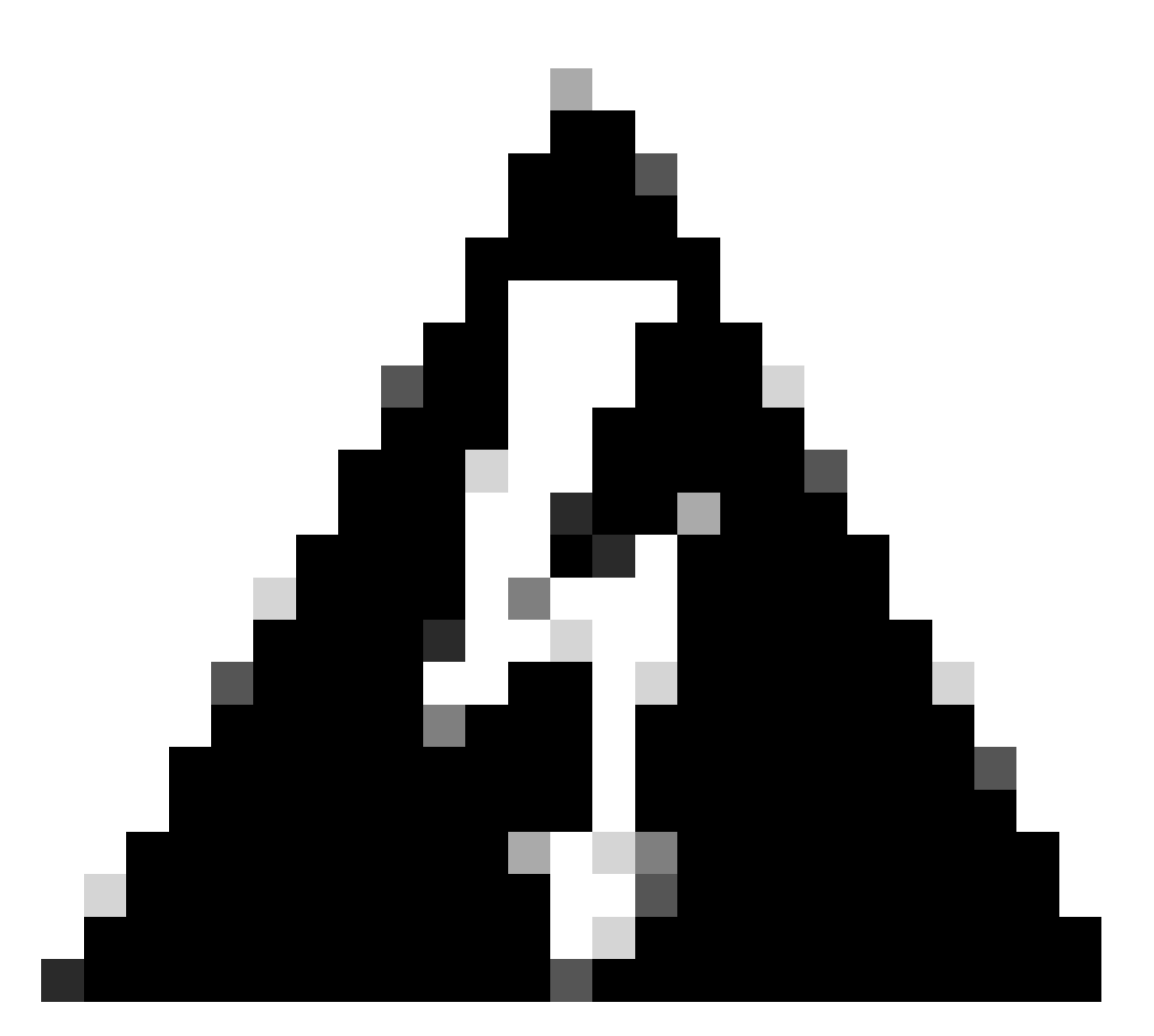

تم نمآلاا ليمعلا" جلاعم مدختست تنك اذإ :ريذحت VPN قدحو تيبثت متيسف ،"Cisco نم نمآلا ليمعلا" جلاعم مدختست تنك اذ مل اذإ NAM لمعت ال .ةيموسرلا مدختسملا قمجاو يف امئافخإو ،ايئاقلت قيطمنلا قويرط وأ ةيدرفلا MSI تافلم مدختست تنك اذإ .ةيطمنلا VPN قدحو تيبثت متي قيطمنلا VPN قدحو تيبثت نم دكأتف ،قفلتخم تيبثت

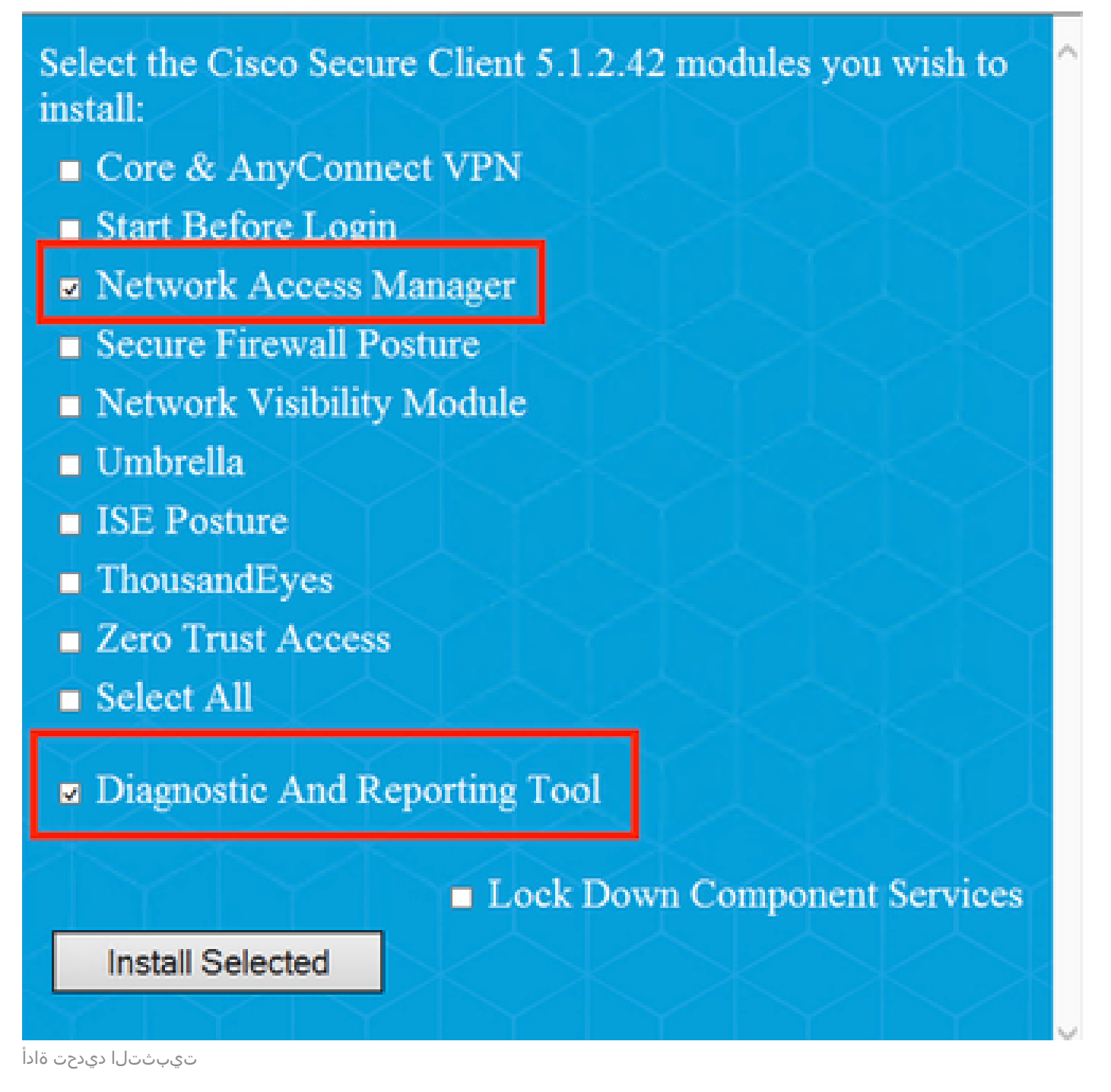

ةددحملا رصانعلا تيبثت ىلع رقنا.

الوإلا لبقا.

## Supplemental End User License Agreement IMPORTANT: READ CAREFULLY By clicking accept or using the Cisco Technology, you agree that such use is governed by the Cisco End User License Agreement and the applicable Product Specific Terms (collectively, the "EULA"). You also acknowledge and agree that you have read the Cisco Privacy Statement. If you do not have authority to bind your company and its affiliates, or if you do not agree with the terms of the EULA, do not click 'accept' and do not use the Cisco Technology. If you are a Cisco channel partner accepting on behalf of an end customer ("customer"), you must inform the customer that the EULA applies to customer's use of the Cisco Technology and provide the customer with access to all relevant terms. The latest version of documents can be found at the following locations. Cisco End User License Agreement https://www.cisco.com/c/en/us/about/legal/cloud-andsoftware/end user license agreement.html Applicable Product Specific Terms: https://www.cisco.com/c/en/us/about/legal/cloudand-software/software-terms.html Cisco Privacy Statement: https://www.cisco.com/c/en/us/about/legal/privacy-full.html Accept Decline

دنواب اليوا

NAM. تيبثت دعب ليغشتلا ةداعإ بجي

## Cisco Secure Client Install Selector

## You must reboot your system for the installed changes to take effect.

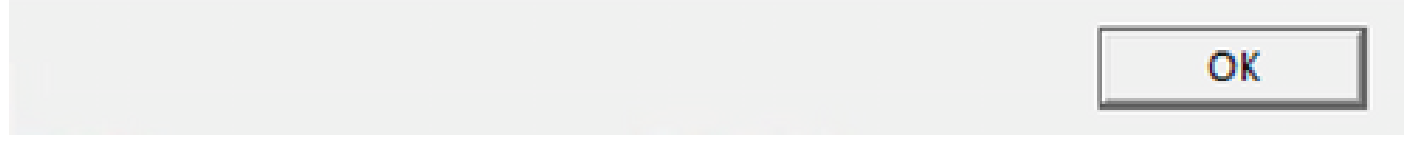

ليغشتلا ةداعإ تابلطتم ةذفان

Windows Search. طيرش نم ەحتفو ەيلع روثعلا نكمي ،ەتيبثت درجمبو

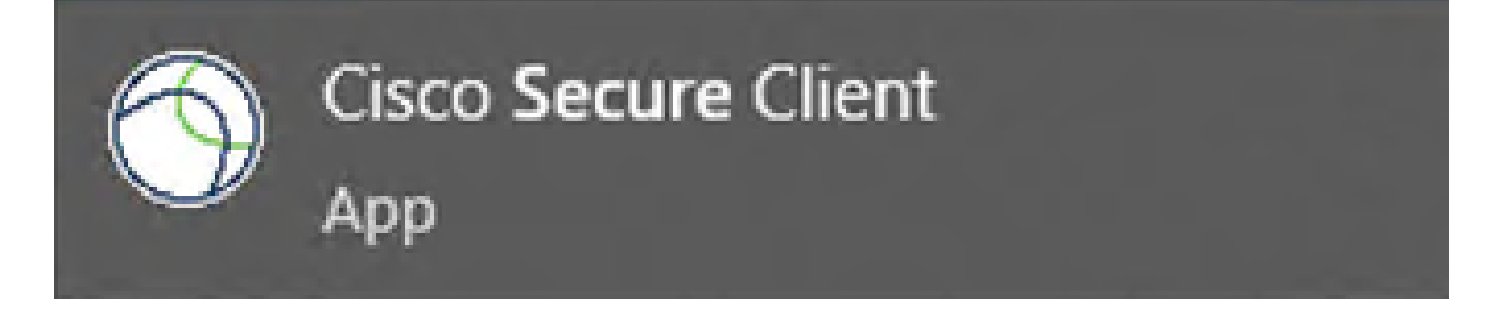

X

.ەتيبثتو نمآلا NAM فيرعت فلم ررحم ليزنت .2

.Dot1x تاليضفت نيوكتل Cisco نم ةكبشلا ىلإ لوصولا ريدم فيرعت فلم ررحم بولطم

فلم ررحم رايخ ىلع روثعلا متي ،Secure Client ليزنت اهيف متي يتلا ةحفصلا سفن نم فيرعتلا.

.5.1.2.42 رادصإلا عم رايخلا لاثملا اذه مدختسي

Profile Editor (Windows) کے 06-Feb-2024 15.71 MB بن کے 15.71 MB کی 15.71 MB کی 15.71 MB ک

تيبثتلا يف رمتسا ،ەليزنت درجمب.

.msi فلم ليغشتب مق

## 🛃 Cisco Secure Client Profile Editor Setup

### X

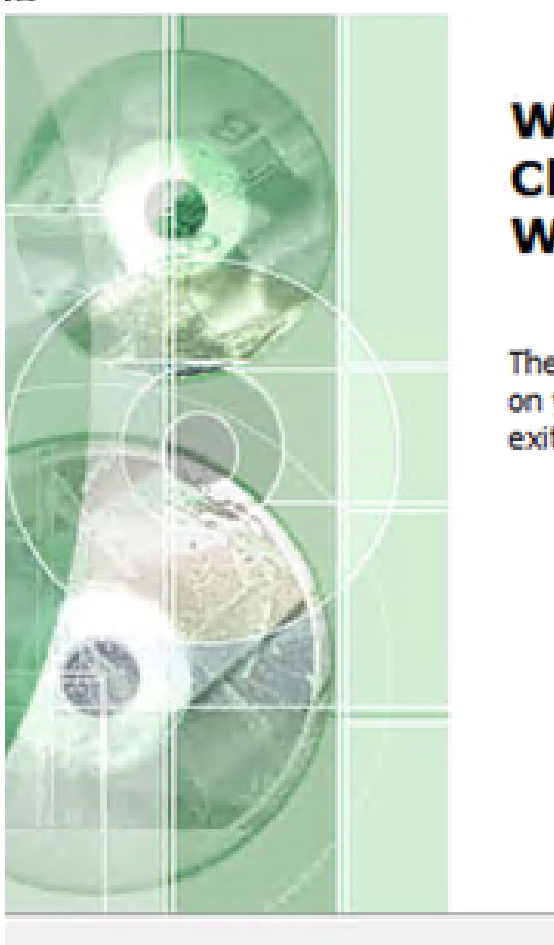

## Welcome to the Cisco Secure Client Profile Editor Setup Wizard

The Setup Wizard will install Cisco Secure Client Profile Editor on your computer. Click "Next" to continue or "Cancel" to exit the Setup Wizard.

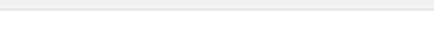

فيرعتلا فلم ررحم دادعإ ةذفان

< Back Next > Cancel

.يجذومنلا دادعإلا رايخ مدختسأ

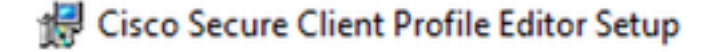

### Choose Setup Type

Choose the setup type that best suits your needs

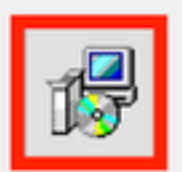

### Typical

Installs the most common program features. Recommended for most users.

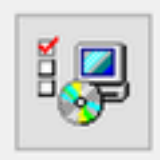

### Custom

Allows users to choose which program features will be installed and where they will be installed. Recommended for advanced users.

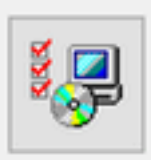

### Complete

All program features will be installed. (Requires most disk space)

| vanced Installer |        |        |        |
|------------------|--------|--------|--------|
|                  | < Back | Next > | Cancel |

فيرعتلا فلم ررحم دادعإ

×

| 🕼 Cisco Secure Client Profile Editor Setup                                                                                                    | $\times$ |
|----------------------------------------------------------------------------------------------------|----------|
| Ready to Install                                                                                                    |          |
| The Setup Wizard is ready to begin the Cisco Secure Client Profile Editor<br>installation                                                                         |          |
| Click "Install" to begin the installation. If you want to review or change any of your<br>installation settings, click "Back". Click "Cancel" to exit the wizard. |          |
|                                                                                                    |          |
|                                                                                                    |          |
|                                                                                                    |          |
| Advanced Installer                                                                                                    |          |
| < Back Sack Cancel                                                                                                    |          |

تيبثتلا راطإ

.ءاەنإ قوف رقنا

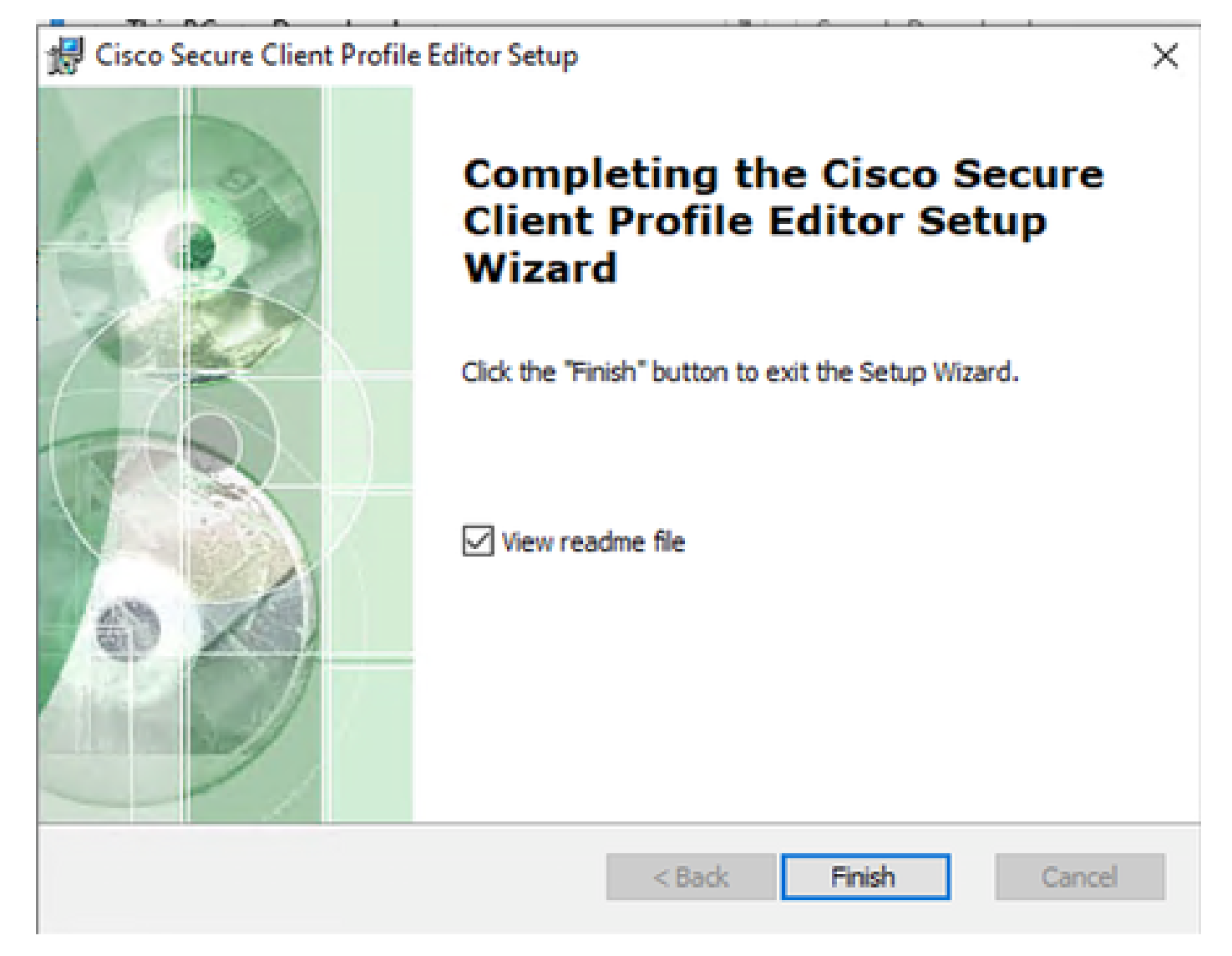

فيرعتلا فلم ررحم دادعإ ةياهن

هتيبثت درجمب ثحبالا طيرش نم ةكبشال ىلإ لوصولا ريدم فيرعت فالم ررحم حتفا.

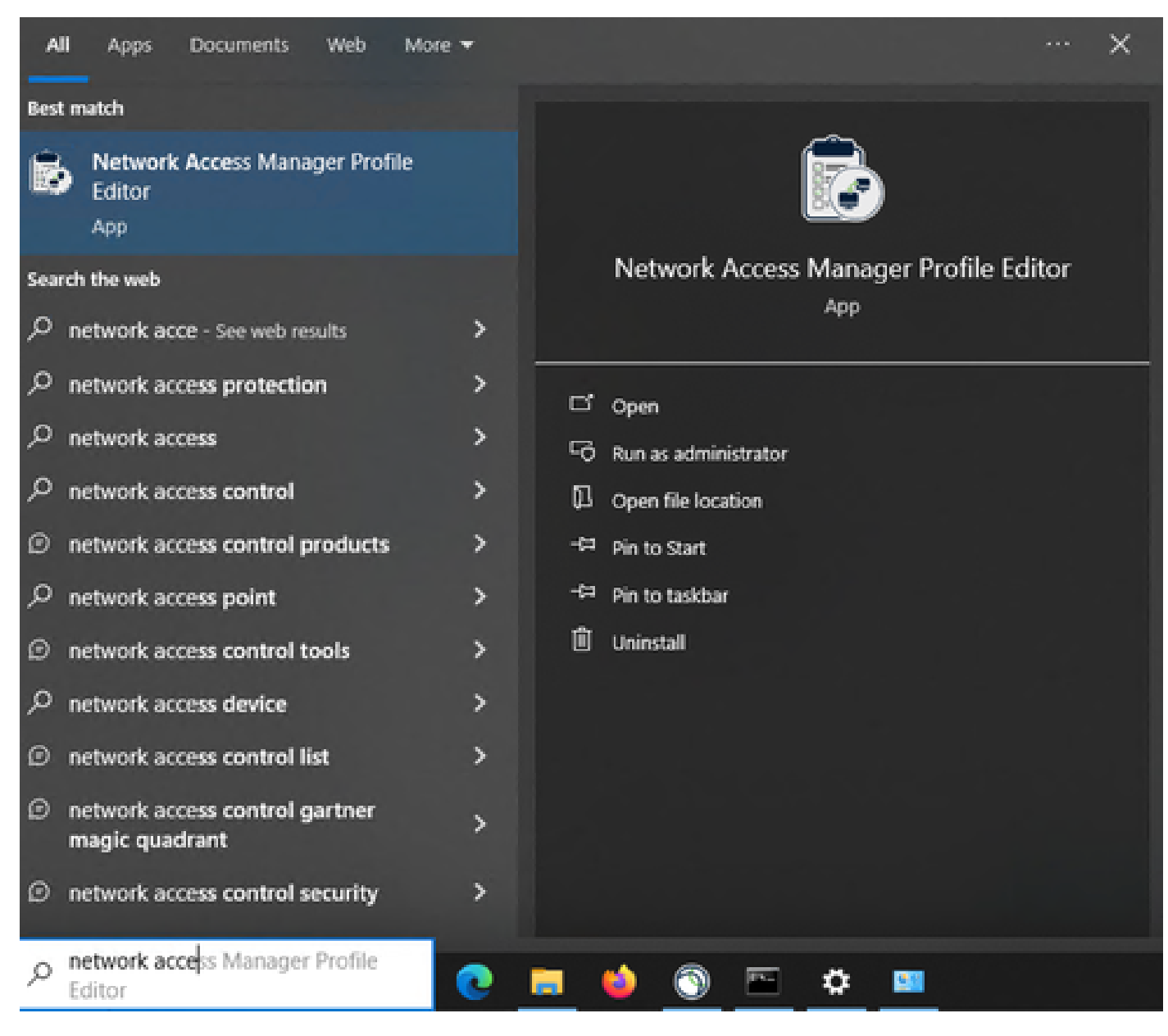

شحبالا طيرش ىلع NAM ل فيرعتالا فالم ررحم

فيرعتلا فلم ررحمو ةكبشلا ىلإ لوصولا ريدم تيبثت لمتكا.

### ةماع ةيضارتفا تانيوكت .3

ل تانيوكت ىلع ةلاقملا هذه يف ةمدقملا تاهويرانيسلا ةفاك يوتحت:

- ليمعلاجهن
- ةقداصملا جەن •
- تاكبشلا تاعومجم •

| Y Profile: Untitled             | Profile: Untitled                                     |                           |                             |  |  |
|---------------------------------|-------------------------------------------------------|---------------------------|-----------------------------|--|--|
| Connection Settings             |                                                       |                           |                             |  |  |
| Default Connection Timeout (se  | c.)                                                   | 40                        |                             |  |  |
| Connection Attempt:             |                                                       |                           |                             |  |  |
| O Before user logon             |                                                       |                           |                             |  |  |
| Time to wait before allowing    | user to logon (sec.)                                  | 40                        |                             |  |  |
| After user logon                |                                                       |                           |                             |  |  |
| Media                           |                                                       |                           |                             |  |  |
| Manage Wi-Fi (wireless) Me      | dia                                                   |                           |                             |  |  |
| Enable validation of WPA        | Enable validation of WPA/WPA2/WPA3 handshake          |                           |                             |  |  |
| Enable Randomized MAC           | Address                                               |                           |                             |  |  |
| Default Association Timeout     | t (sec.)                                              | 5                         |                             |  |  |
| Manage Wired (802.3) Med        | Manage Wired (802.3) Media                            |                           |                             |  |  |
| Manage Mobile Broadband         | (3G) Media                                            |                           |                             |  |  |
| C Enable Data Roaming           |                                                       |                           |                             |  |  |
| End-user Control                |                                                       |                           |                             |  |  |
| Allow end-user to:              |                                                       |                           |                             |  |  |
| Disable Client                  |                                                       | Select machine connection | n type                      |  |  |
| Display user groups             |                                                       | Enable by default         |                             |  |  |
| Specify a script or application | Specify a script or application to run when connected |                           |                             |  |  |
|                                 |                                                       |                           |                             |  |  |
| Auto-connect                    |                                                       |                           |                             |  |  |
| Administrative Status           | mon Mada                                              | Contra Dec                |                             |  |  |
| Service Operation               | PIPS Mode                                             | Captive Por               | Cal Detection               |  |  |
| e Enable     O Disable          | O Enable ()                                           | Disable O Enable          | <ul> <li>Disable</li> </ul> |  |  |

NAM فيرعت فلم ررحم ليمع جهن

| File Help              |                                            |                                                         |  |  |  |  |
|------------------------|--------------------------------------------|---------------------------------------------------------|--|--|--|--|
| Network Access Manager | Authentication Policy<br>Profile: Untitled |                                                         |  |  |  |  |
| Networks               | Allow Association Modes                    | Allowed Authentication Modes                            |  |  |  |  |
| - 🔆 Network Groups     | Select All (Personal)                      | Select All Outer                                        |  |  |  |  |
|                        | Open (no encryption)                       | EAP-FAST                                                |  |  |  |  |
|                        | Open (Static WEP)                          | EAP-GTC                                                 |  |  |  |  |
|                        | Shared (WEP)                               | EAP-TLS                                                 |  |  |  |  |
|                        | WPA Personal TKIP                          | EAP-TLS                                                 |  |  |  |  |
|                        | WPA Personal AES                           | EAP-TTLS                                                |  |  |  |  |
|                        | WPA2 Personal TKIP                         | EAP-MD5 EAP-MSCHAPv2     PAP (legacy)     CHAP (legacy) |  |  |  |  |
|                        | WPA2 Personal AES                          | MSCHAP (legacy)                                         |  |  |  |  |
|                        | WPA3 Open (OWE)                            | MSCHAPv2 (legacy)                                       |  |  |  |  |
|                        | WPA3 Personal AES (SAE)                    | LEAP                                                    |  |  |  |  |
|                        | Select All (Enterprise)                    | EAP-GTC                                                 |  |  |  |  |
|                        | Open (Dynamic (802. 1X) WEP)               | EAP-MSCHAPv2                                            |  |  |  |  |
|                        | WPA Enterprise TKIP                        | Allowed Wired Seq vity                                  |  |  |  |  |
|                        | WPA Enterprise AES                         | Select All                                              |  |  |  |  |
|                        | WPA2 Enterprise TKIP                       | Open (no encryption)                                    |  |  |  |  |
|                        | WPA2 Enterprise AES                        | S02. 1x only                                            |  |  |  |  |
|                        | CCKM Enterprise TKIP                       | 802.1x with MacSec                                      |  |  |  |  |
|                        | CCKM Enterprise AES                        | AES-GCM-128                                             |  |  |  |  |
|                        | WPA3 Enterprise AES                        | AES-GCM-256                                             |  |  |  |  |
|                        |                                            |                                                         |  |  |  |  |

NAM فيرعت فلم ررحم ةقداصم ةسايس

| vorks          | Group:                                              |
|----------------|-----------------------------------------------------|
| Network Groups | Local networks V Delete New                         |
|                | Allow end-user to:                                  |
|                | Network Order                                       |
|                | Global Networks                                     |
|                | Wired:                                              |
|                | Up                                                  |
|                | Down                                                |
|                |                                                     |
|                | Wireless:                                           |
|                |                                                     |
|                | Up                                                  |
|                | Down                                                |
|                |                                                     |
|                | Other Networks in Local networks Available Networks |
|                | Wired: Wired:                                       |
|                | Name Current Group                                  |
|                | Up                                                  |
|                | Down                                                |
|                |                                                     |
|                | Wreless: Wreless:                                   |
|                | Up Name Current Group                               |
|                |                                                     |
|                |                                                     |

ةكبشلا تاعومجم بيوبت ةمالع

## PEAP (MS-CHAPv2) مدختسم ةقداصمل نمآلا NAM ليمع نيوكت :1 ويرانيسلا، 4.

تاكبشلا مسق ىلإ لقتنا.

.يضارتفالا ةكبشلا فيرعت فلم فذح نكمي

(Add) ةفاضإ قوف رقنا

## Networks Profile: Untitled

## Network

| network          |                                              |        |        |
|------------------|----------------------------------------------|--------|--------|
| Name             | Media Type                                   | Group* |        |
|                  |                                              |        | Add    |
|                  |                                              |        | Add    |
|                  |                                              |        | Edit   |
|                  |                                              |        | Delete |
|                  |                                              |        |        |
|                  |                                              |        |        |
|                  |                                              |        |        |
|                  |                                              |        |        |
|                  |                                              |        |        |
|                  |                                              |        |        |
|                  |                                              |        |        |
|                  |                                              |        |        |
| * A network in g | roup 'Global' is a member of <i>all</i> grou | ps.    |        |
|                  |                                              |        |        |
|                  |                                              |        |        |

ةكبشلا فيرعت فلم ءاشنإ

ةكبشلا فيرعت فلم ةيمستب مق.

ةيكلسلا ةكبشلا طئاسو ددح .ةعومجملا ةيوضع ل يمومع ددح.

### Networks Profile: Untitled

| Name:                                      | PEAP MSCHAPy2                 |                      | Media    | тy  |
|--------------------------------------------|-------------------------------|----------------------|----------|-----|
| Group Membership                           | Che House the                 |                      | Security | y L |
| O In group:                                | Local networks                | ~                    |          |     |
|                                            |                               |                      | *        |     |
| <ul> <li>In all groups (Global)</li> </ul> |                               |                      |          |     |
| Choose Your Network Media —                |                               |                      | -        |     |
| Wired (802.3) Network                      |                               |                      |          |     |
| Select a wired network if t                | he endstations will be conne  | cting to the network |          |     |
| with a traditional ethernet                | cable.                        |                      |          |     |
| O Wi-Fi (wireless) Network                 |                               |                      |          |     |
| Calact a WiEi natural if th                | e endetations will be connect | ing to the petwork   |          |     |
| via a wireless radio conne                 | ction to an Access Point      | ang to the network   |          |     |
| SSID (max 32 chars):                       |                               |                      |          |     |
| ,                                          |                               |                      |          |     |
|                                            | Hidden Network                |                      |          |     |
|                                            | Corporate Network             | -                    |          |     |
| Association Timeout                        | 5                             | seconds              |          |     |
| Common Settings                            |                               |                      |          |     |
| Script or application on each use          | r's machine to run when con   | vected.              |          |     |
|                                            |                               |                      |          |     |
|                                            |                               | Browse Local Machine |          |     |
| Connection Timeout                         | 40                            | seconds              |          |     |
|                                            |                               |                      |          |     |
|                                            |                               |                      |          |     |
|                                            |                               |                      |          |     |
|                                            |                               | -                    |          |     |

| مسق | عون | طئاسو | فلم | فيرعت | ةكبشلا |
|-----|-----|-------|-----|-------|--------|
|-----|-----|-------|-----|-------|--------|

### (يلاتلا) Next قوف رقنا.

نامألا ىوتسم مسق يف تارايخلا يقابل يضارتفالا مدختساو ةكبشلا ةقداصم ددح.

| works Security Level Open Network Open Network Open networks hav the least secure tw          | Security Level Open Network Open networks have no security, and are open to anybody within range. This is the least secure type of network.                                                                                    |  |  |  |  |  |
|-----------------------------------------------------------------------------------------------|----------------------------------------------------------------------------------------------------|--|--|--|--|--|
| <u>Authenticating Net</u> Authenticating net     enterprise level net     other network infra | Authenticating Network<br>Authenticating networks provide the highest level of security and are perfect for<br>enterprise level networks. Authentication networks require radius servers, and<br>other network infrastructure. |  |  |  |  |  |
| 802.1X Settings<br>authPeriod (sec.)                                                          | 30 startPeriod (sec.) 3<br>60 maxStart 2                                                                                                    |  |  |  |  |  |
| heldPeriod (sec.)                                                                             |                                                                                                    |  |  |  |  |  |

-

ةكبشلا فيصوت نامأ ىوتسم

لاصتالا عون مسق مادختسإ ةعباتمل يلاتلا ىلع رقنا.

#### File Help

| Network Access Manager     Gient Policy     Actionation Policy | Networks<br>Profile: Untitled                                                                                                    |                                                                             |
|----------------------------------------------------------------|----------------------------------------------------------------------------------------------------|-----------------------------------------------------------------------------|
| Authentication Policy<br>Networks<br>Network Groups            | Network Connection Type         ○ Machine Connection         This should be used if the end station should log onto the network before the user logs in. This is typically used for connecting to domains, to get GPO's and other updates from the network before the user has access.         ④ Liser Connection         The user connection should be used when a machine connection is not needed. A user connection will make the network available after the user has logged on.         ○ Machine and User Connection         This type of connection will be made automatically when the machine boots. It will then be brought down, and back up again with different credentials when the user logs in. | Media Type<br>Security Level<br>Connection Type<br>User Auth<br>Credentials |
|                                                                | Next Cancel                                                                                                    |                                                                             |

ةكبشلا فيرعت فلم لاصتا عون

مدختسملا لاصتا عون ددح.

نآلا رفوتملا مدختسملا ةقداصم مسق ةعباتمل يلاتلا ىلع رقنا.

ةماعلا EAP ةقيرطك PEAP ددح.

| Network Access Manager | Networks<br>Profile: Untitled                                                                                                    |                                                                                            |
|------------------------|----------------------------------------------------------------------------------------------------|--------------------------------------------------------------------------------------------|
| Networks               | EAP Methods  EAP-MDS EAP-TLS EAP-TLS EAP-GTC EAP-GTC EAP-FAST Extend user connection beyond log off EAP-PEAP Settings Validate Server Identity Enable Fast Reconnect Disable when using a Smart Card Inner Methods based on Credentials Source Authenticate using a Password EAP-GTC EAP-GTC EAP-GTC Authenticate using a Certificate Authenticate using a Token and EAP-GTC | Media Type<br>Security Level<br>Connection Typ<br>User Auth<br>Certificates<br>Credentials |

ةكبشلا فيرعت فلم مدختسم ةقداصم

EAP-PEAP. تادادعإ يف ةيضارتفالا ميقلا ريغت ال

دامتعالا تانايب ردصم ىلإ ةدنتسملا ةيلخادلا بيلاسألا مسق عم عبات.

رورم ةملك مادختساب ةقداصملا ددح ،EAP PEAP ل ةدوجوملا ةددعتملا ةيلخادلا بيلاسألاا نم ددحو EAP-MSCHAPv2.

ةداەشلا مسق ىلإ رارمتسالل يلاتلا ىلع رقنا.

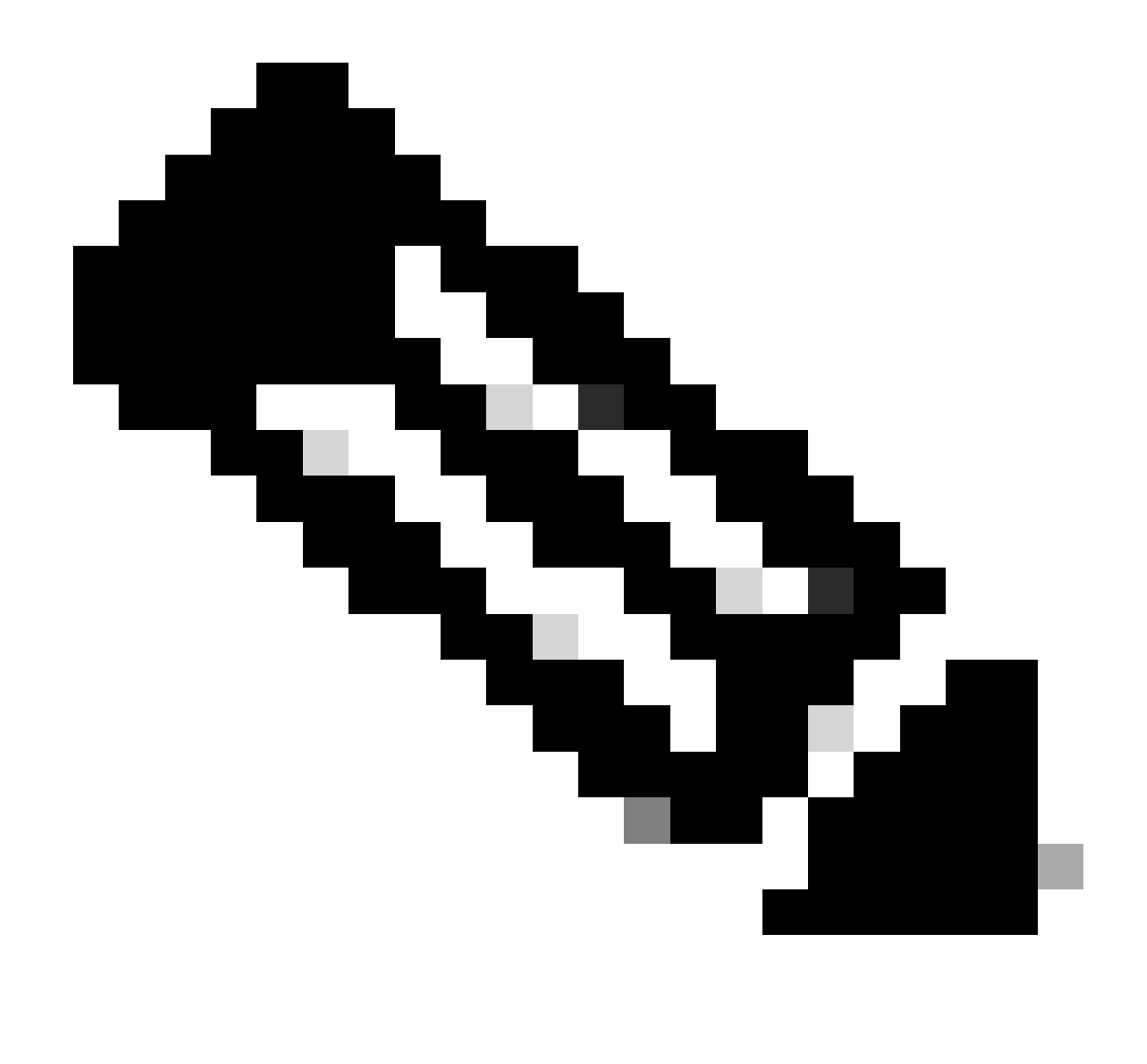

يف مداخلا ةيوه نم ققحتلا رايخلا ديدحت مت دق هنأل ةداهشلا مسق رهظي :ةظحالم نيمضتلا ةيلمعب موقت اهنإف ،EAP PEAP ىلإ ةبسنلاب .EAP-PEAP تادادعإ مداخلا ةداهش مادختساب.

مسالاا ةياەن ةدعاقلاا مادختسإ متي ،ەب قوثوملا ةداەشلا مداخ دعاوق يف ،تاداەشلا مسق يف ءانثأ مداخلا اەمدختسي يتلا ةداەشلا ىلإ نيوكتلا نم مسقلا اذە ريشي .c.com ب عئاشلا مادختسإ كنكميف ،كتئيب ىلع (ISE) ةيوەلا ةمدخ كرحم مادختسإ مت اذإ .EAP PEAP قفدت جەنلا مداخ ةدقعل EAP ةداەشل عئاشلا مسالا.

| Cisco Secure Client Profile<br>File Help | Editor - Network Access Manager                                                                 | :                                                                                           |
|------------------------------------------|-------------------------------------------------------------------------------------------------|---------------------------------------------------------------------------------------------|
| Network Access Manager                   | Networks<br>Profile: Untitled                                                                   |                                                                                             |
| Network Groups                           | Certificate Trusted Server Rules                                                                | Media Type<br>Security Level<br>Connection Type<br>User Auth<br>Certificates<br>Credentials |
|                                          | Certificate Field Match Value                                                                   |                                                                                             |
|                                          | Add Save                                                                                        |                                                                                             |
|                                          | Certificate Trusted Authority     Irust any Root Certificate Authority (CA) Installed on the OS |                                                                                             |
|                                          | O Include Root Certificate Authority (CA) Certificates                                          |                                                                                             |
|                                          |                                                                                                 |                                                                                             |
|                                          | Add Remove                                                                                      |                                                                                             |
|                                          |                                                                                                 |                                                                                             |
|                                          | Next Cancel                                                                                     |                                                                                             |

ةكبشلا فيصوت ةداهش مسق

عجرم ةداەش ةفاضإ نم الدب ويرانيسلا اذەل .قدصملا عجرملا يف نيرايخ ديدحت نكمي داەش ىلع قعقوم ةددحم قدصم RADIUS EAP، رذج قدصم عجرم يأ ةقث رايخلا مادختسإ متي (CA) ليغشتلا ماظن ىلع تبثم.

قرادإ يف ةنمضتم ةنجل لبق نم ةعقوم EAP ةداهش يأ يف Windows زامج قثي رايخلا اذه عم رذجلا قيدصتلا عجارم < يلاحل مدختسملا — نيمدختسملا مييقت جمانرب صيخارت تاداهشلا < اهيف قوثوملا.

(يلاتلا) Next قوف رقنا).

| work Groups       User Identity       Media Type         vork Groups       Unprotected Identity Pattern:       anonymous         Protected Identity Pattern:       [username]       Media Type         Security Level       Connection Type       User Auth         User Credentials       Ouse Single Sign On Credentials       Credentials         Ouse Single Sign On Credentials       Remember Forever       Remember Forever         Remember Forever       Remember is Logged On       Ouse Static Credentials         Password: |
|----------------------------------------------------------------------------------------------------|
| Remember while User is Logged On     Never Remember     O Use Static Credentials     Password:                                                                                                    |
|                                                                                                    |

ةكبشلا فيرعت فلم دامتعا تانايب مسق

.طقف مدختسملا دامتعا تانايب مسق رييغت متي دامتعالا تانايب مسق يف

بجي ،ةقداصم لك يف كلذل ،ادبأ ركذتلا مدع < دامتعالا تانايبب ةبلاطم رايخلا ديدحت متي هب ةصاخلا دامتعالا تانايب لاخدا ةقداصملا عارجاب موقي يذلا مدختسملا ىلع.

مت ةقطقط.

مادختساب configuration.xml لثم Secure Client Network Access Manager، مادختساب configuration.xml فيرعت فلم ظفحا مساب ظفح < فلم رايخ.

َ هؤاشنا مت يذلا فيرعتال فلم مدختست "ةنمآلا ليمعلا ةكبش ىلإ لوصولا ةرادإ" لعجل ديدجال ليلدلاب يلاتال ليلدل يف configuration.xml فلم لدبتسا ،وتال:

C:\ProgramData\Cisco\CiscoSecure Client\Network Access Manager\System

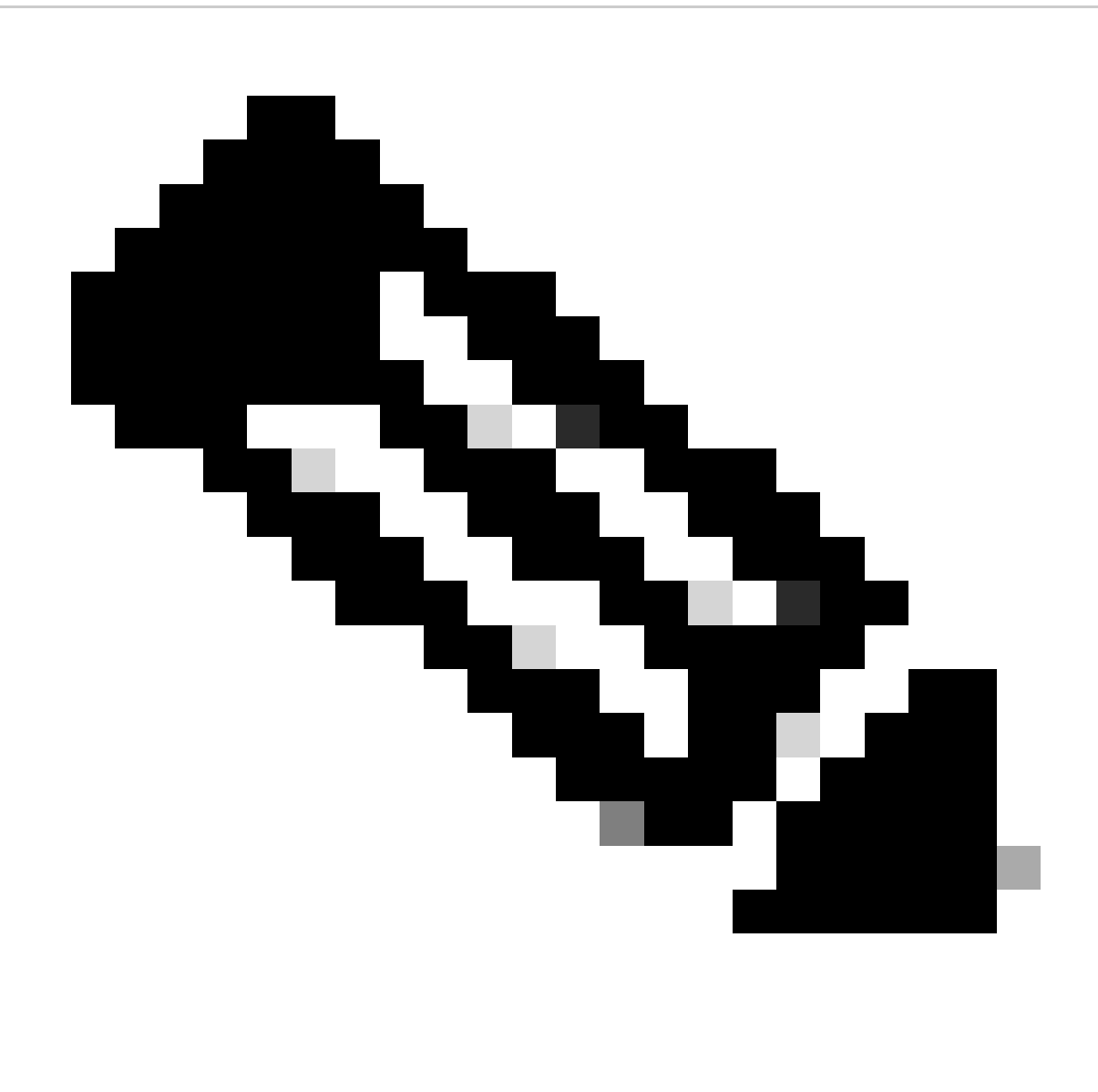

.لمعي نلف الإو ،configuration.xml فلملا ةيمست بجي :ةظحالم

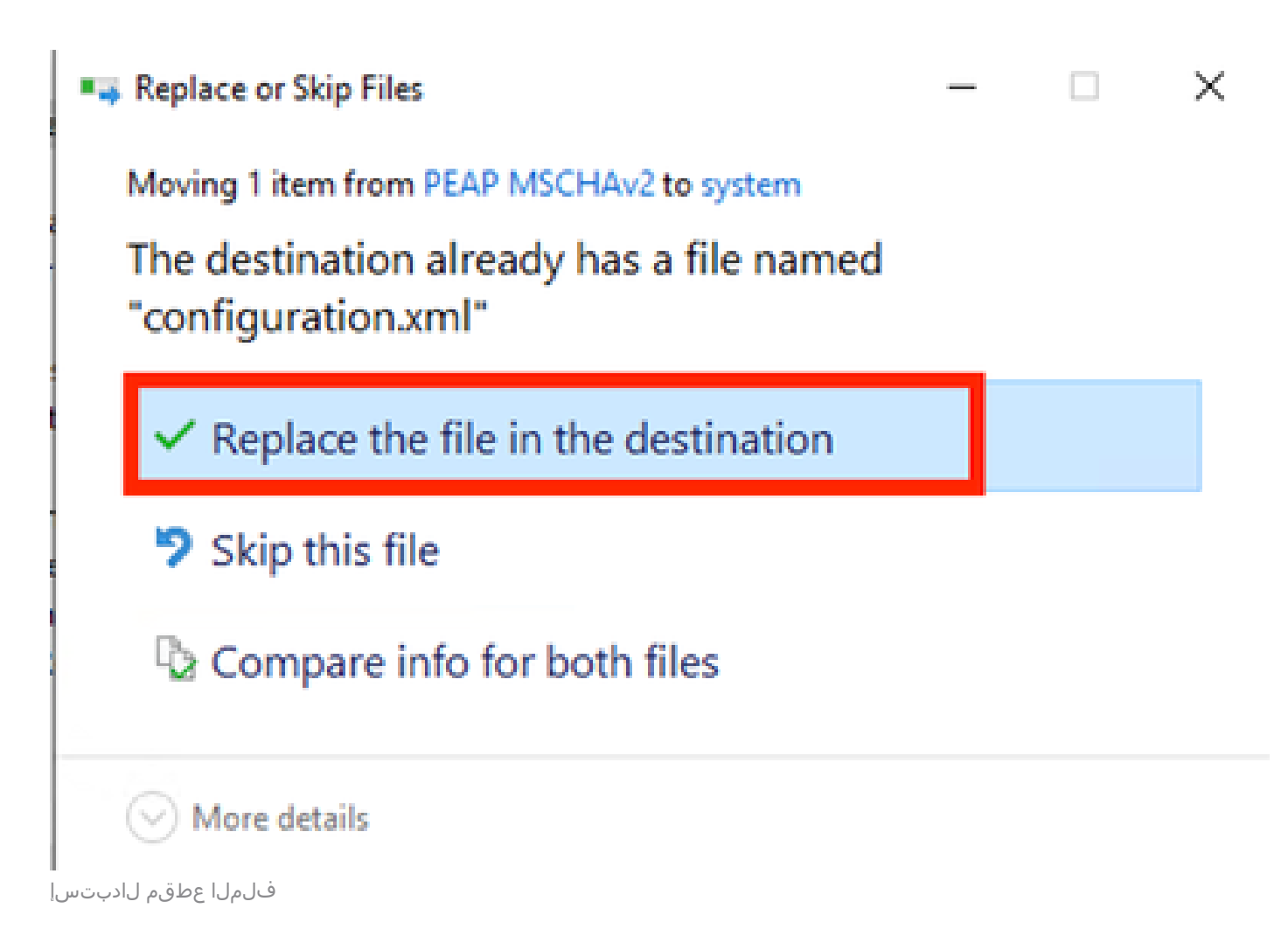

ةلآلاو مدختسملل ةنمازتملا EAP-FAST ةقداصمل نمآ NAM ليمع نيوكت :2 ويرانيسلا .5

.تاكبشلا مسق ىلإ لقتناو NAM فيرعت فلم ررحم حتفا

.(Add) ةفاضإ قوف رقنا

## Networks Profile: Untitled

### Network

| Name               | Media Type                         | Group* |        |
|--------------------|------------------------------------|--------|--------|
|                    |                                    |        | Add    |
|                    |                                    |        | E-dit. |
|                    |                                    |        | Ealt   |
|                    |                                    |        | Delete |
|                    |                                    |        |        |
|                    |                                    |        |        |
|                    |                                    |        |        |
|                    |                                    |        |        |
|                    |                                    |        |        |
|                    |                                    |        |        |
|                    |                                    |        |        |
| * A network in aro | up 'Global' is a member of all gro | ups.   |        |
| ,                  | -,                                 |        |        |
|                    |                                    |        |        |

NAM فيرعت فلم ررحم ةكبش بيوبت ةمالع

ةكبشلا فيصوت يف امسا لخدأ.

ةيكلسلا ةكبشلا طئاسو ديدحت .ةعومجملا ةيوضع ل يمومع ددح.

| le Help                                                          |                                                                                                    |                                                                                                    |                                                            |                              |
|------------------------------------------------------------------|----------------------------------------------------------------------------------------------------|----------------------------------------------------------------------------------------------------|------------------------------------------------------------|------------------------------|
| Network Access Manager<br>Client Policy<br>Authentication Policy | Networks<br>Profile: Untitled                                                                                                    |                                                                                                    |                                                            |                              |
| Networks                                                         | Name:<br>Group Membership<br>In group:<br>In groups (Global)<br>Choose Your Network Media<br>Wired (802.3) Network<br>Select a wired network if th<br>with a traditional ethernet<br>Wi-Fi (wireless) Network<br>Select a WiFi network if th<br>via a wireless radio conner<br>SSED (max, 32 chars): | EAP-FAST<br>Local networks<br>the endstations will be of<br>t cable.<br>The endstations will be control to an Access Point | connecting to the network<br>mnecting to the network<br>t. | Media Type<br>Security Level |
|                                                                  | Association Timeout                                                                                                    | Hidden Netwo                                                                                                    | rk<br>work<br>seconds                                      |                              |
|                                                                  | Common Settings                                                                                                    | r's machine to run whe                                                                                                    | n connected.<br>Browse Local Machine                       |                              |
|                                                                  | Connection Timeout                                                                                                    | 40                                                                                                    | seconds                                                    |                              |
|                                                                  | N                                                                                                    | lext Can                                                                                                    | cel                                                        |                              |

×

طئاسول اعون مسق

(يلاتلا) Next قوف رقنا.

مسقلا اذه يف تارايخلا ةيقبل ةيضارتفالا ميقلا ريغت الو ةكبشلا ةقداصم ددح.

#### File Help Network Access Manager 1 Networks Client Policy **Profile: Untitled** Authentication Policy Security Level So Networks Media Type 🛠 Network Groups Security Level Open Network Open networks have no security, and are open to anybody within range. This is Connection Type the least secure type of network. Authenticating Network Authenticating networks provide the highest level of security and are perfect for enterprise level networks. Authentication networks require radius servers, and other network infrastructure. 802.1X Settings 30 3 authPeriod (sec.) startPeriod (sec.) heldPeriod (sec.) 60 maxStart 2 Port Authentication Exception Policy Enable port exceptions Security Allow data traffic before aut lication ò Allow data traffic after authentication even if Key Management None $\sim$ EAP fails Encryption EAP succeeds but key management fails AES GCM 128 AES GCM 256 Next Cancel

نامألا ىوتسم فيرعت فلم ررحم مسق

لاصتالا عون مسق مادختسإ ةعباتمل يلاتلا ىلع رقنا.

#### File Help

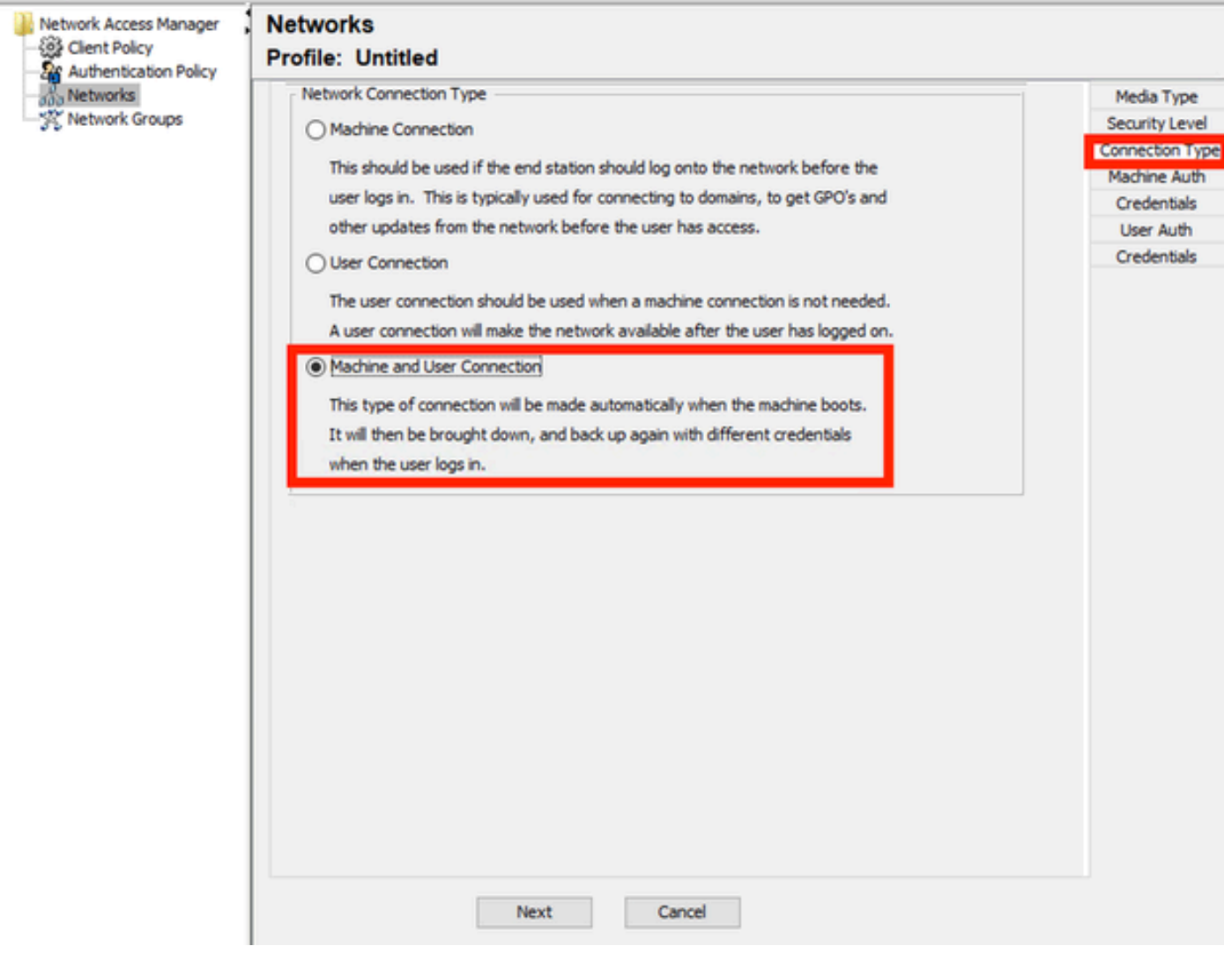

لاصتال اعون مسق

.ثلاثان رايخلا ديدحت لالخ نم دحاو نآ يف ةلآلاو مدختسملا ةقداصم نيوكتب مق

(يلاتلا) Next قوف رقنا.

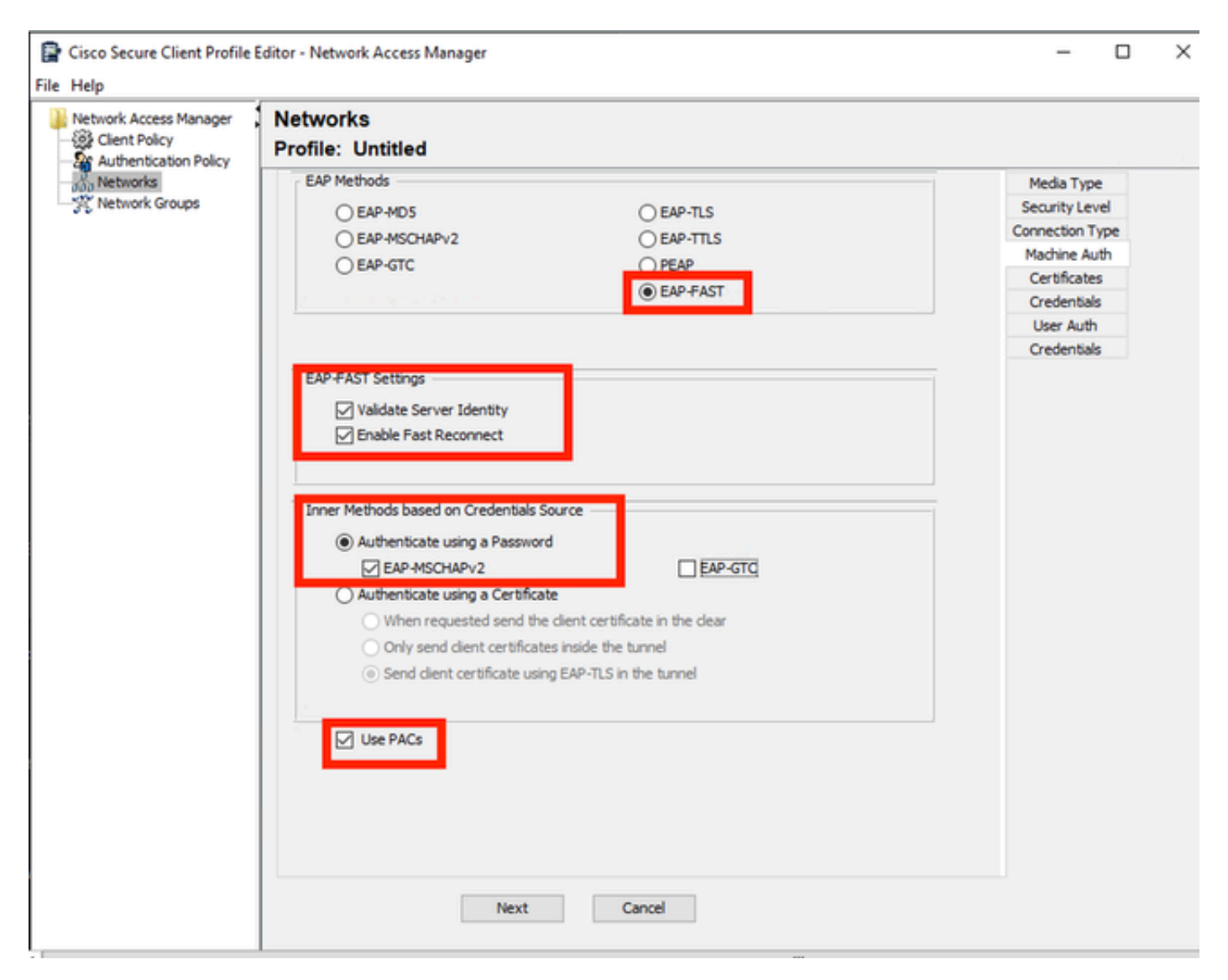

### ةلآلا ةقداصم مسق

ددح ،زاهجلاا ةقداصم مسق يف EAP-FAST ددح ،زاهجلاا ةقداصم مسق يف EAP-FAST ددح ،زاهجلاا ةقداصم مسق يف مسق ددح ،دامتعالاا تانايب ردصم ىلإ ةدنتسملاا ةيلخادلا قرطلل ةبسنلاب .ةيضارتفالا مادختسإ رايخ ددح مث .ةقيرطلاا هرابتعاب EAP-MSCHAPv2 ورورملاا ةملك مادختساب ةقداصملا وروموا العام (PACs).

(يلاتلا) Next قوف رقنا.

ب ةدعاقلل عئاشلا مسالا يەتني ەب قوثوملا ةداەشلا مداخ دعاوق يف ،تاداەشلا مسق يف يف EAP PEAP قفدت ءانثأ مداخلا اەمدختسي يتلا ةداەشلا ىلإ مسقلا اذە ريشي .c.com ةداەشل عئاشلا مسالا مادختسإ نكمي ،كتئيب ىلع (ISE) ةيوەلا ةمدخ كرحم مادختسإ ةلاح EAP حقال علام

### Networks Profile: Untitled

| tificate Trusted Server Ru                                                   | es                                                        |                                        |                |
|------------------------------------------------------------------------------|-----------------------------------------------------------|----------------------------------------|----------------|
|                                                                              |                                                           |                                        | Security Leve  |
| <new></new>                                                                  | ands with a com                                           |                                        | Connection Typ |
| Subject Alternative Name                                                     | ends with c.com                                           |                                        | Machine Auth   |
|                                                                              |                                                           |                                        | Certificates   |
|                                                                              |                                                           |                                        | Credentials    |
|                                                                              |                                                           |                                        | User Auth      |
|                                                                              |                                                           |                                        | Certificates   |
| Certificate Field                                                            | Match                                                     | Value                                  | Credentials    |
| Subject Alt. Name                                                            | v exactly matches                                         | s v                                    |                |
|                                                                              | Add                                                       | Save                                   |                |
|                                                                              | Auu                                                       | Save                                   |                |
| <ul> <li>Trust any Root Certifica</li> <li>Include Root Certifica</li> </ul> | cate Authority (CA) Ins<br>te Authority (CA) Certi        | stalled on the OS<br>ficates           |                |
| Trust any Root Certifica     Include Root Certifica                          | cate Authority (CA) Ins                                   | stalled on the OS<br>ficates           |                |
| Trust any Root Certification     Include Root Certification                  | cate Authority (CA) Ins<br>te Authority (CA) Certi        | stalled on the OS<br>ficates<br>Remove |                |
| Trust any Root Certifica     Include Root Certifica                          | cate Authority (CA) Ins<br>te Authority (CA) Certi<br>Add | stalled on the OS<br>ficates<br>Remove |                |

ةيلآلاا ةقداصملا مداخ ةداهشب ةقثلا مسق

ةداەش ةفاضإ نم الدب ،ويرانيسلا اذەل ةبسنلاب .قدصملا عجرملا يف نيرايخ ديدحت نكمي قدصم عجرم يأ يف ةقثلا رايخلا مدختسأ ،RADIUS EAP ةداەش ىلع ةعقوم ةددحم قدصم عجرم ليغشتلا ماظن ىلع تبثم (CA) يرذج.

قثمضتم ءاربخ ةنجل لبق نم ةعقوم EAP ةداهش يأ يف Windows قثي ،رايخلاا اذه مادختساب اهيف قوثوملا رذجلا قيدصتلا عجارم < يلاحل مدختسملا) مدختسملا ةداهش ةرادإ جمانرب يف اداداهشلا <

(يلاتلا) Next قوف رقنا.

| Access Manager , Netwo<br>Policy Profile | rks<br>: Untitled           |                 |                |
|------------------------------------------|-----------------------------|-----------------|----------------|
| rks Mach                                 | nine Identity               |                 | Media Type     |
| ork Groups Un                            | protected Identity Pattern: | host/anonymous  | Security Level |
|                                          |                             |                 | Connection Typ |
| Pro                                      | otected Identity Pattern:   | host/[username] | Machine Auth   |
|                                          |                             |                 | Certificates   |
| Mad                                      | tine Credentials            |                 | Credentials    |
|                                          |                             |                 | User Auth      |
| •                                        | ) Use Machine Credentials   |                 | Credentials    |
|                                          | ) Use Static Credentials    |                 |                |
|                                          |                             |                 |                |
|                                          | Password:                   |                 |                |
|                                          |                             |                 |                |
|                                          |                             |                 |                |
|                                          |                             |                 |                |
|                                          |                             |                 |                |
|                                          |                             |                 |                |
|                                          |                             |                 |                |
|                                          |                             |                 |                |
|                                          |                             |                 |                |
|                                          |                             |                 |                |
|                                          |                             |                 |                |
|                                          |                             |                 |                |
|                                          |                             |                 |                |
|                                          |                             |                 |                |
|                                          |                             |                 |                |
|                                          |                             |                 |                |
|                                          |                             |                 |                |
|                                          |                             |                 |                |
|                                          |                             |                 |                |
|                                          |                             |                 |                |
|                                          |                             |                 |                |
|                                          |                             |                 |                |

Mahine ةقداصم دامتعا تانايب مسق

زاهجلا تاغوسم مسق يف زاهجلا تاغوسم مادختسإ ددح.

(يلاتلا) Next قوف رقنا.

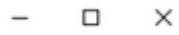

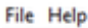

| Networks       | EAP Methods                                                             | Media Type      |
|----------------|-------------------------------------------------------------------------|-----------------|
| Network Groups | O EAP-MD5 O EAP-TLS                                                     | Security Level  |
|                | O EAP-MSCHAPV2 O EAP-TTLS                                               | Connection Type |
|                | O FAP.GTC O PEAP                                                        | Machine Auth    |
|                |                                                                         | Certificates    |
|                | ( EAPTASI                                                               | Credentials     |
|                | Extend user connection beyond log off                                   | User Auth       |
|                |                                                                         | Certificates    |
|                | EAP-FAST Settings                                                       | Credentials     |
|                | Validate Server Identity                                                |                 |
|                | Enable Fast Reconnect                                                   |                 |
|                | Disable when using a Smart Card                                         |                 |
|                |                                                                         |                 |
|                | Inner Methods based on Credentials Source                               |                 |
|                | Authenticate using a Password                                           |                 |
|                |                                                                         |                 |
|                | Authenticate using a Certificate                                        |                 |
|                | Autoenocate using a ceronicate                                          |                 |
|                | When requested send the client certificate in the clear                 |                 |
|                | <ul> <li>Only send client certificates inside the tunnel</li> </ul>     |                 |
|                | <ul> <li>Send client certificate using EAP-TLS in the tunnel</li> </ul> |                 |
|                | <ul> <li>Authenticate using a Token and EAP-GTC</li> </ul>              |                 |
|                | Use PACs                                                                |                 |

مدختسملا ةقداصم مسق

.EAP ققيرطك EAP-FAST ددح ،مدختسملا ةقداصم ىلإ ةبسنلاب

.EAP-FAST تادادعإ مسق يف ةيضارتفالا ميقلا ريغت ال

ةقداصملا ددح ،دامتعالا تانايب ردصم مسق ىلإ دنتسملا يلخادلا بولسألل ةبسنلاب و رورم ةملك مادختساب EAP-MSCHAPv2 و رورم قملك مادختساب

PACs). يمحملا لوصولا تاغوسم مادختسإ ددح

(يلاتلا) Next قوف رقنا.

ب ماع مساب ةدعاقلا يەتنت ،ەب قوثوملا ةداەشلا مداخ دعاوق يف ،تاداەشلا مسق يف c.com. مادختسإ مت اذإ .EAP PEAP قفدت ءانثأ مداخلا اەمدختسي يتلا ةداەشلل يە تانيوكتلا ەذەو الاختسام مداخ ةدقعب ةصاخلا EAP قداەشل عئاشلا مسالا مادختسإ نكمي ،كتئيب يف ISE.

### Networks Profile: C:\Users\LAB 5\Desktop\EAP FAST\configuration.xml

|                                                                                                    | 90                                                                   |                  |                 |
|----------------------------------------------------------------------------------------------------|----------------------------------------------------------------------|------------------|-----------------|
| Concare musicu server ku                                                                                    | 103                                                                  |                  | Security Level  |
| Common Name ands with                                                                                       |                                                                      |                  | Connection Type |
| Common Name enus with                                                                                       | c.com                                                                |                  | Machine Auth    |
|                                                                                                    |                                                                      |                  | Certificates    |
|                                                                                                    |                                                                      |                  | Credentials     |
|                                                                                                    |                                                                      |                  | User Auth       |
|                                                                                                    |                                                                      |                  | Certificates    |
| Certificate Field                                                                                           | Match                                                                | Value            | Credentials     |
|                                                                                                    |                                                                      |                  |                 |
| Common Name                                                                                                 | $\sim$ ends with                                                     | ✓ c.com          |                 |
|                                                                                                    |                                                                      |                  |                 |
|                                                                                                    | Remove                                                               | Save             |                 |
| <ul> <li>tificate Trusted Authority</li> <li>Trust any Root Certi</li> <li>Include Root Certific</li> </ul> | icate Authority (CA) Installed on<br>ate Authority (CA) Certificates | the OS           |                 |
| Trust any Root Certi     Include Root Certific                                                              | icate Authority (CA) Installed on                                    | the OS           |                 |
| Trusted Authority     Trust any Root Certi     Include Root Certific                                        | icate Authority (CA) Installed on<br>ate Authority (CA) Certificates | the OS           |                 |
| Trust any Root Certi     Include Root Certific                                                              | icate Authority (CA) Installed on<br>ate Authority (CA) Certificates | the OS<br>Remove |                 |
| Trust any Root Certi     Include Root Certific                                                              | icate Authority (CA) Installed on<br>ate Authority (CA) Certificates | the OS<br>Remove |                 |

مدختسملا ةقداصم مداخ قداهش يف ةقثلا مسق

عجرم ةداهش ةفاضإ نم الدب ويرانيسلا اذهل .قدصملا عجرملا يف نيرايخ ديدحت نكمي رذج قدصم عجرم يأ ةقث رايخلا مادختسإ متي ،RADIUS EAP ةداهش ىلع ةعقوم ةددحم قدصم (CA) .ليغشتلا ماظن ىلع تبثم

(يلاتلا) Next قوف رقنا.

### Networks

### Profile: Untitled

| User Identity                              |                | Media Type     |
|--------------------------------------------|----------------|----------------|
| Unprotected Identity Pattern:              | anonymous      | Security Leve  |
|                                            |                | Connection Typ |
| Protected Identity Pattern:                | [username]     | Machine Auth   |
|                                            |                | Certificates   |
| User Credentials                           |                | Credentials    |
|                                            | -              | User Auth      |
| O Use Single Sign On Credentia             | IS             | Certificates   |
| Prompt for Credentials                     |                | Credentials    |
| Remember Forever                           |                |                |
| Remember while Use                         | r is Logged On |                |
| Never Remember                             |                |                |
| 0                                          |                |                |
| <ul> <li>Use Static Credentials</li> </ul> |                |                |
| Password:                                  |                |                |
|                                            |                |                |
|                                            |                |                |
|                                            |                |                |
|                                            |                |                |
|                                            |                |                |
|                                            |                |                |
|                                            |                |                |
|                                            |                |                |
|                                            |                |                |
|                                            |                |                |
|                                            |                |                |
|                                            |                |                |
|                                            |                |                |
|                                            |                |                |
|                                            |                |                |
|                                            |                |                |

مدختسملا ةقداصم دامتعا تانايب

.طقف مدختسملا تاغوسم مسق رييغت متي ،تاغوسملا مسق يف

نأ بجي ،ةقداصم لك يف كلذل .ركذتلا مدع < دامتعالا تانايب ثح ةلااسر رايخلا ديدحت مت مهب ةصاخلا دامتعالا تانايب مدختسملا ةقداصم لخدت.

"مت رزلا قوف رقنا".

مساب ظفح < فلم ددح Secure Client Network Access Manager مساب ظفح < فلم ددح Configuration.xml.

لعجل Secure Client Network Access Manager لعجل، ديدجلا ليلدلاب يلات اليلاد الي درا ي فاشنا مت يذل الي عن الم الم المالي المالي المالي المالي المالي المالي الع

C:\ProgramData\Cisco\CiscoSecure Client\Network Access Manager\System

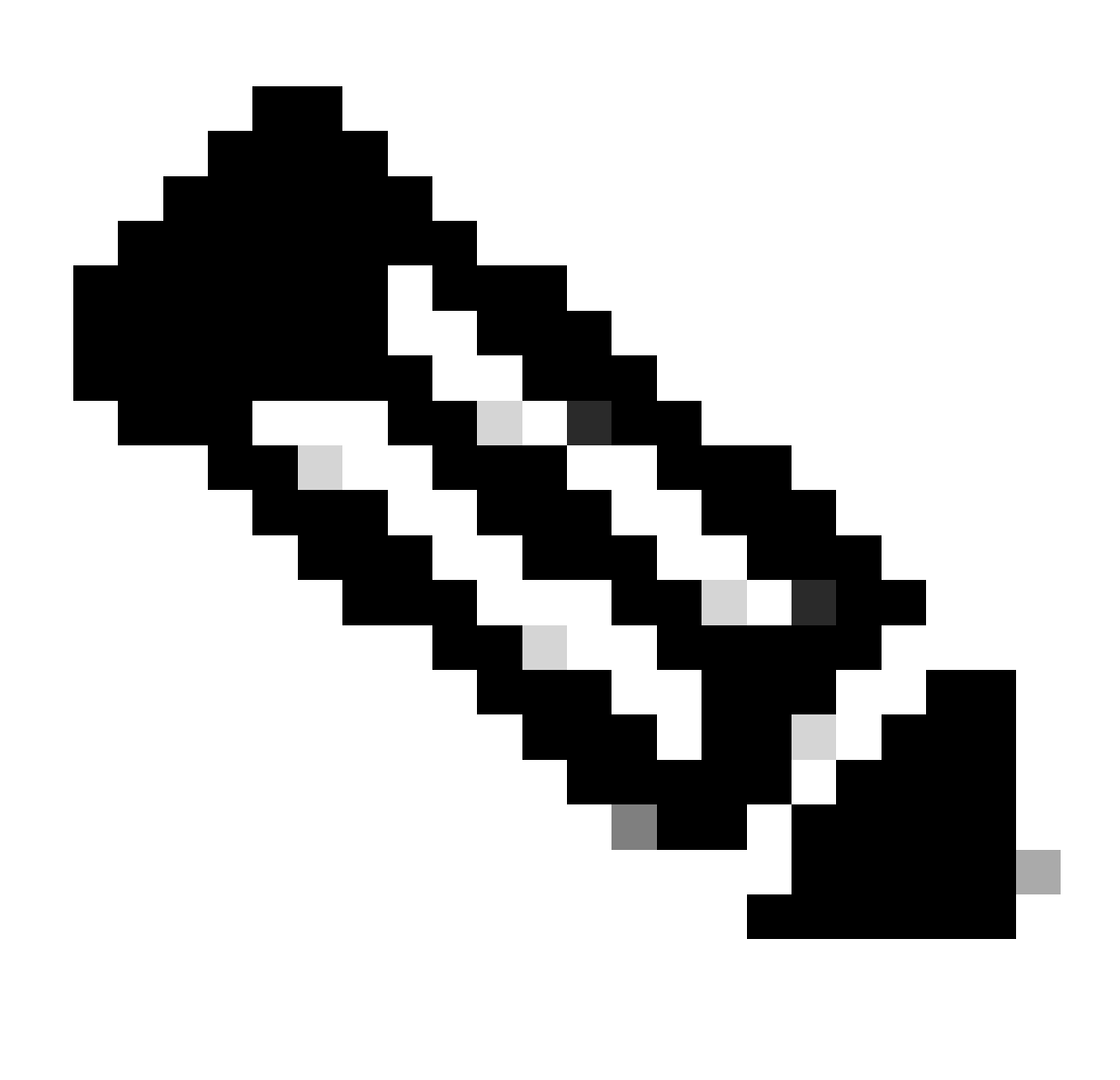

.لمعي نلف الإو ،configuration.xml فلملا ةيمست بجي :ةظحالم

EAP TLS مدختسم ةداهش ةقداصمل نمآلا NAM بلاط نيوكت :3 ويرانيسلا .6

.تاكبشلا مسق ىلإ لقتناو NAM فيرعت فلم ررحم حتفا

.(Add) ةفاضإ قوف رقنا

## Networks Profile: Untitled

### Network

|                      |                               |      | Add    |
|----------------------|-------------------------------|------|--------|
|                      |                               |      |        |
|                      |                               |      | Edit   |
|                      |                               |      | Delete |
|                      |                               |      |        |
|                      |                               |      |        |
|                      |                               |      |        |
|                      |                               |      |        |
|                      |                               |      |        |
|                      |                               |      |        |
| * A network in group | Global is a member of all gro | ups. |        |

ةكبشلا ءاشنإ مسق

لوكوتورب عم ىمسملا نوكي ةلاحلا هذه يفو ،ةكبشلا فيرعت فلم ةيمستب مق EAP لوكوتورب عم ىمسملا نوكي ةل

ةيكلسلا ةكبشلا طئاسو كلذكو .ةعومجملا ةيوضع ل يمومع ددح.

😭 Cisco Secure Client Profile Editor - Network Access Manager

#### File Help letwork Access Manager 1 Networks Client Policy **Profile: Untitled** Authentication Policy 3 Networks Media Type EAP-TLS Name: 3 Network Groups Security Level Group Membership Local networks O In group: In all groups (Global) Choose Your Network Media Wired (802.3) Network Select a wired network if the endstations will be connecting to the network with a traditional ethernet cable. O Wi-Fi (wireless) Network Select a WFi network if the endstations will be connecting to the network via a wireless radio connection to an Access Point. SSID (max 32 chars): Hidden Network Corporate Network Association Timeout 5 seconds Common Settings Script or application on each user's machine to run when connected. Browse Local Machine **Connection Timeout** 40 seconds Cancel Next

طئاسول اعون مسق

(يلاتلا) Next قوف رقنا.

ىوتسم مسق يف تارايخلا ةيقبل ةيضارتفالا ميقلا ريغت الو ةكبشلا ةقداصم ددح نامألا File Help

#### 

| ps Open Network                                                                                                    | e no security, and an                                               | e open to anybody within rance.                                                                                                    | This is                          | Media Type<br>Security Level<br>Connection Type |
|----------------------------------------------------------------------------------------------------|---------------------------------------------------------------------|----------------------------------------------------------------------------------------------------|----------------------------------|-------------------------------------------------|
| the least secure typ                                                                                                    | e of network.                                                       |                                                                                                    |                                  |                                                 |
| Authenticating Netw     Authenticating Netw     Authenticating netw     enterprise level netw     other network infras            | rork<br>orks provide the high<br>vorks. Authenticatio<br>structure. | nest level of security and are perf<br>n networks require radius servers                                                                                                    | fect for<br>s, and               |                                                 |
| 802. IX Settings<br>authPeriod (sec.)                                                                                             | 30                                                                  | startPeriod (sec.)                                                                                                    | 3                                |                                                 |
| and a second freedy                                                                                                    |                                                                     | and a suma factory                                                                                                    |                                  |                                                 |
| half and free h                                                                                                    | 10                                                                  |                                                                                                    |                                  |                                                 |
| heldPeriod (sec.)                                                                                                    | 60                                                                  | maxStart                                                                                                    | 2                                |                                                 |
| heldPeriod (sec.)                                                                                                    | 60                                                                  | maxStart                                                                                                    | 2                                |                                                 |
| heldPeriod (sec.)                                                                                                    | 60<br>Port Authe                                                    | maxStart<br>intication Exception Policy                                                                                                    | 2                                |                                                 |
| heldPeriod (sec.)                                                                                                    | 60<br>Port Authe<br>Enable                                          | maxStart<br>intication Exception Policy<br>e port exceptions<br>w data traffic before authenticati                                                                                        | 2                                |                                                 |
| Security<br>Key Management                                                                                                    | 60<br>Port Authe<br>Enable<br>Allor                                 | maxStart<br>intication Exception Policy<br>e port exceptions<br>w data traffic before authentication<br>w data traffic after authentication                                               | 2                                |                                                 |
| heldPeriod (sec.)<br>Security<br>Key Management<br>None                                                                           | 60<br>Port Authe<br>Enable<br>Allor                                 | maxStart<br>intication Exception Policy<br>e port exceptions<br>w data traffic before authentication<br>w data traffic after authentication                                               | 2<br>ion<br>n even if            |                                                 |
| Security<br>Key Management<br>None<br>Encryption<br>AES GCM 128                                                                   | 60<br>Port Authe<br>Enable<br>Allor<br>EA                           | maxStart<br>intication Exception Policy<br>e port exceptions<br>w data traffic before authentication<br>w data traffic after authentication<br>AP fails<br>AP succeeds but key management | 2<br>ion<br>n even if<br>t fails |                                                 |
| heldPeriod (sec.)         Security         Key Management         None         Encryption         AES GCM 128         AES GCM 256 | 60<br>Port Authe<br>Enable<br>Allor<br>E/                           | maxStart<br>intication Exception Policy<br>e port exceptions<br>w data traffic before authentication<br>w data traffic after authentication<br>AP fails<br>AP succeeds but key management | 2<br>ion<br>n even if<br>t fails |                                                 |
| heldPeriod (sec.)         Security         Key Management         None         Encryption         AES GCM 128         AES GCM 256 | 60<br>Port Authe<br>Enable<br>Allor<br>E/                           | maxStart<br>intication Exception Policy<br>e port exceptions<br>w data traffic before authentication<br>w data traffic after authentication<br>AP fails<br>AP succeeds but key management | 2<br>ion<br>n even if<br>t fails |                                                 |

نامألا ىوتسم

## رايخ مادختسإ متي ببسلا اذهلو .ةداهش مادختساب مدختسملا ةقداصمل ويرانيسلا اذه مدختسملا لاصتا.

😰 Cisco Secure Client Profile Editor - Network Access Manager

File Help

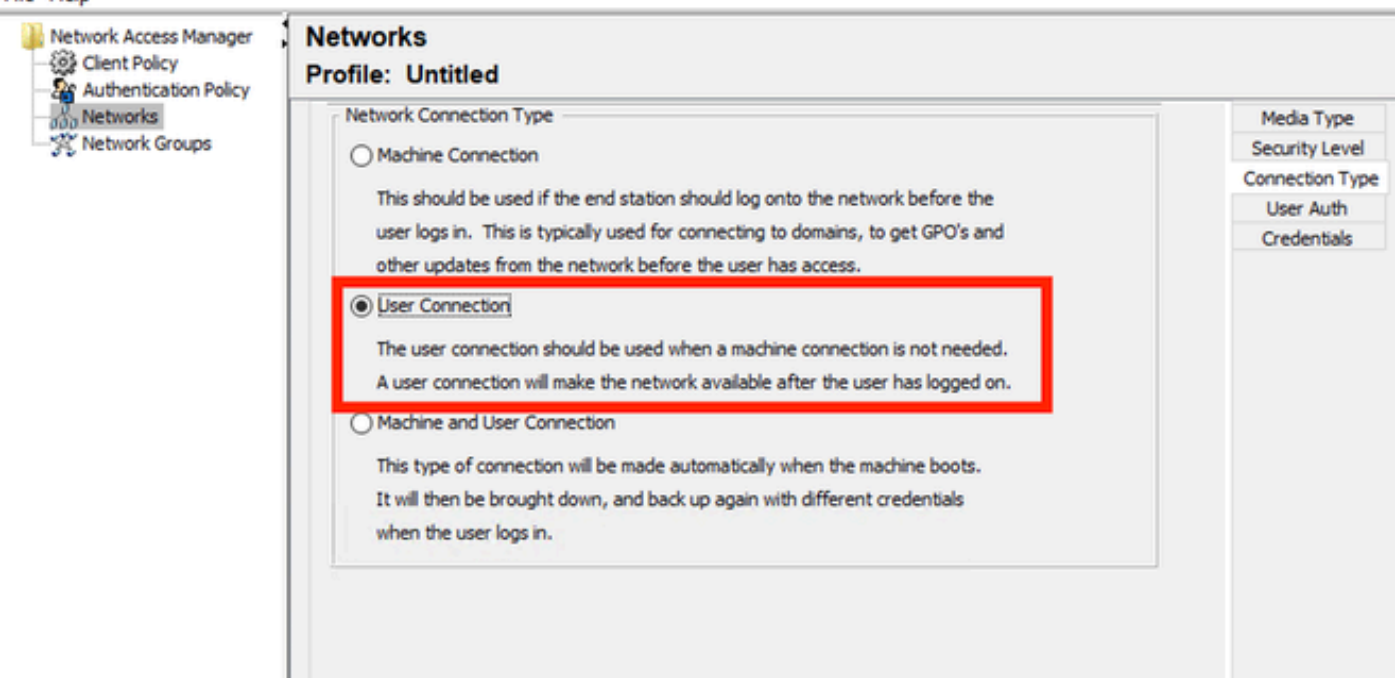

.EAP-TLS تادادعإ مسق يف ةيضارتفالا ميقلا ريغت ال .EAP تقيرطك EAP-TLS نيوكتب مق

📴 Cisco Secure Client Profile Editor - Network Access Manager

| Network Access Manager | Networks<br>Profile: Untitled                                                                                                 |                 |  |  |  |  |
|------------------------|----------------------------------------------------------------------------------------------------|-----------------|--|--|--|--|
|                        | EAP Methods                                                                                                    | Media Type      |  |  |  |  |
|                        | EAP-MD5     EAP-TLS                                                                                                    | Security Level  |  |  |  |  |
|                        | O EAP-MSCHAPV2 O EAP-TTLS                                                                                                    | Connection Type |  |  |  |  |
|                        | O EAP-GTC O PEAP                                                                                                    | User Auth       |  |  |  |  |
|                        | O FAP-FAST                                                                                                    | Certificates    |  |  |  |  |
|                        |                                                                                                    | Credentials     |  |  |  |  |
|                        | <ul> <li>✓ Validate Server Certificate</li> <li>✓ Enable Fast Reconnect</li> <li>☐ Disable when using a Smart Card</li> </ul> |                 |  |  |  |  |

مدختسملا ةقداصم مسق

تنك اذإ .AAA EAP-TLS ةداهش قباطت ةدعاق ءاشنإب مق ،تاداهشلا مسقل ةبسنلاب .تاداهش < ماظن < ةرادإ مسق يف ةدعاقلا هذه نع ثحبا ،ISE مدختست.

تبثم (CA) رذج قدصم عجرم يأب ةقثلاً ددح ،تاداەشلل ەب قوثوملاً عجرملاً مسقل ةبسنلاب. ليغشتلاً ماظن يلع. P Cisco Secure Client Profile Editor - Network Access Manager

| Authentication Policy | Certificate Trusted Server Rules Common Name ends with c.com                                                                                                    | Media Type<br>Security Level<br>Connection Type<br>Liter Auth<br>Certificates |
|-----------------------|----------------------------------------------------------------------------------------------------|-------------------------------------------------------------------------------|
|                       | Certificate Field Match Value<br>Subject Alt. Name exactly matches<br>Add Save<br>Certificate Trusted Authority<br>© Trust any Root Certificate Authority (CA) Installed on the OS<br>O Include Root Certificate Authority (CA) Certificates | Credentials                                                                   |
|                       |                                                                                                    |                                                                               |

مدختسملا ةقداصم مداخ قداهشب ققثلا تادادعإ

(يلاتلا) Next قوف رقنا.

لوألاا ءزجلا يف ةيضارتفالا ميقلا ريغت ال ،مدختسملا تاغوسم مسق يف.

### Networks Profile: Untitled

| ser Identity                                                                              |                                                      | Media Type      |
|-------------------------------------------------------------------------------------------|------------------------------------------------------|-----------------|
| Unprotected Identity Pattern:                                                             | [username]@[domain]                                  | Security Level  |
|                                                                                           |                                                      | Connection Type |
|                                                                                           |                                                      | User Auth       |
|                                                                                           |                                                      | Certificates    |
| User Credentials                                                                          |                                                      | Credentials     |
| ( Use Single Sign On Credentials                                                          | (Requires Smart Card)                                |                 |
| O Prompt for Credentials                                                                  |                                                      |                 |
| Remember Forever                                                                          |                                                      |                 |
| Remember while User i                                                                     | is Logged On                                         |                 |
| O Never Remember                                                                          |                                                      |                 |
| Certificate Source                                                                        | Remember Smart Card Pin                              | -               |
| Smart Card or OS certificates                                                             | Remember Forever                                     |                 |
| <ul> <li>Smart Card certificates only</li> </ul>                                          | <ul> <li>Remember while User is Logged On</li> </ul> |                 |
|                                                                                           | Never Remember                                       |                 |
| Smart Card Removal Policy<br>Disconnect from Network<br>Use Certificate Matching Rule (Ma | x 10)                                                |                 |
| Rule Logic                                                                                |                                                      |                 |
| Field Operat                                                                              | tor Value                                            |                 |
|                                                                                           | ^                                                    |                 |
|                                                                                           |                                                      |                 |
|                                                                                           | Add Edit Delete                                      |                 |
|                                                                                           |                                                      |                 |

مدختسملا ةقداصم دامتعا تانايب مسق

EAP ةيلمع ءانثأ مدختسملا اهلسري يتلا ةيوهلا ةداهش قباطت ةدعاق نيوكت مهملا نم يجمربلا ليوحتلا ةدعاق مادختسال ةرواجملا رايتخالا ةناخ قوف رقنا ،كلذب مايقلل TLS. .(10 ىصقألا دحلا) تاداهشلل

.(Add) ةفاضإ قوف رقنا

| 🕌 Certificate M    | latching Rule Entry        |          |                 | ×        |
|--------------------|----------------------------|----------|-----------------|----------|
| Certificate Field  |                            | Match    |                 |          |
| Issuer.CN          |                            | ↓ Equals |                 | ~        |
| Value              |                            |          |                 |          |
| My Internal OR 3   | rd Party CA.com            |          |                 |          |
|                    |                            |          |                 |          |
|                    | OK                         |          | Cancel          |          |
|                    | OK                         |          | Cancel          |          |
| De ceruncate Plate |                            |          | Cancel          |          |
|                    |                            |          | Cancel          |          |
| e Logic  OR        | OK<br>OR<br>OR<br>OPerator | 1        | Cancel          |          |
| e Logic  OR        | OK<br>AND<br>Operator      |          | Cancel<br>Value | <u> </u> |

ةداهشلا ةقباطم ةدعاق ةذفان

ةداەشل CN ب ةيجراخ ةەجب ةصاخلا وأ ةيلخادلا CA.com ةلسلسب ةميقلا لادبتسإ مدختسملا.

| Network Access Manager | Networks<br>Profile: Untitled                                                                                                    | Networks<br>Profile: Untitled                                                                                                    |             |  |  |  |  |  |
|------------------------|----------------------------------------------------------------------------------------------------|----------------------------------------------------------------------------------------------------|-------------|--|--|--|--|--|
|                        | User Identity<br>Unprotected Identity Pattern:                                                                                                    | Media Type<br>Security Level<br>Connection Type<br>User Auth<br>Certificates                                                                      |             |  |  |  |  |  |
|                        | User Credentials   User Single Sign On Credentials  Prompt for Credentials  Remember Forever  Remember while Use Never Remember  Certificate Source  Smart Card or OS certificates Smart Card certificates only  Smart Card Removal Policy  Disconnect from Network | aks (Requires Smart Card)<br>er is Logged On<br>Remember Smart Card Pin<br>Remember Forever<br>Remember while User is Logged On<br>Rever Remember | Credentials |  |  |  |  |  |
|                        | Use Certificate Matching Rule ()<br>Rule Logic  OR AND Field Ope Issuer.CN Equa                                                                                                    | Max 10) rator Value ls My Internal OR 3rd Party C                                                                                                 |             |  |  |  |  |  |

مدختسملا ةقداصم قداهش دامتعا تانايب مسق

نيوكتلا ءاەنإل مت قوف رقنا.

مساب ظفح < فلم ددح Secure Client Network Access Manager مساب ظفح < فلم ددح configuration.xml.

اعجل Secure Client Network Access Manager لعجل، ديدجلا ليلدلاب يلاد الي دوان يا دي درجلان الي المان الي المان الي المان الي المان الي المان المان المان العربي ا

C:\ProgramData\Cisco\CiscoSecure Client\Network Access Manager\System

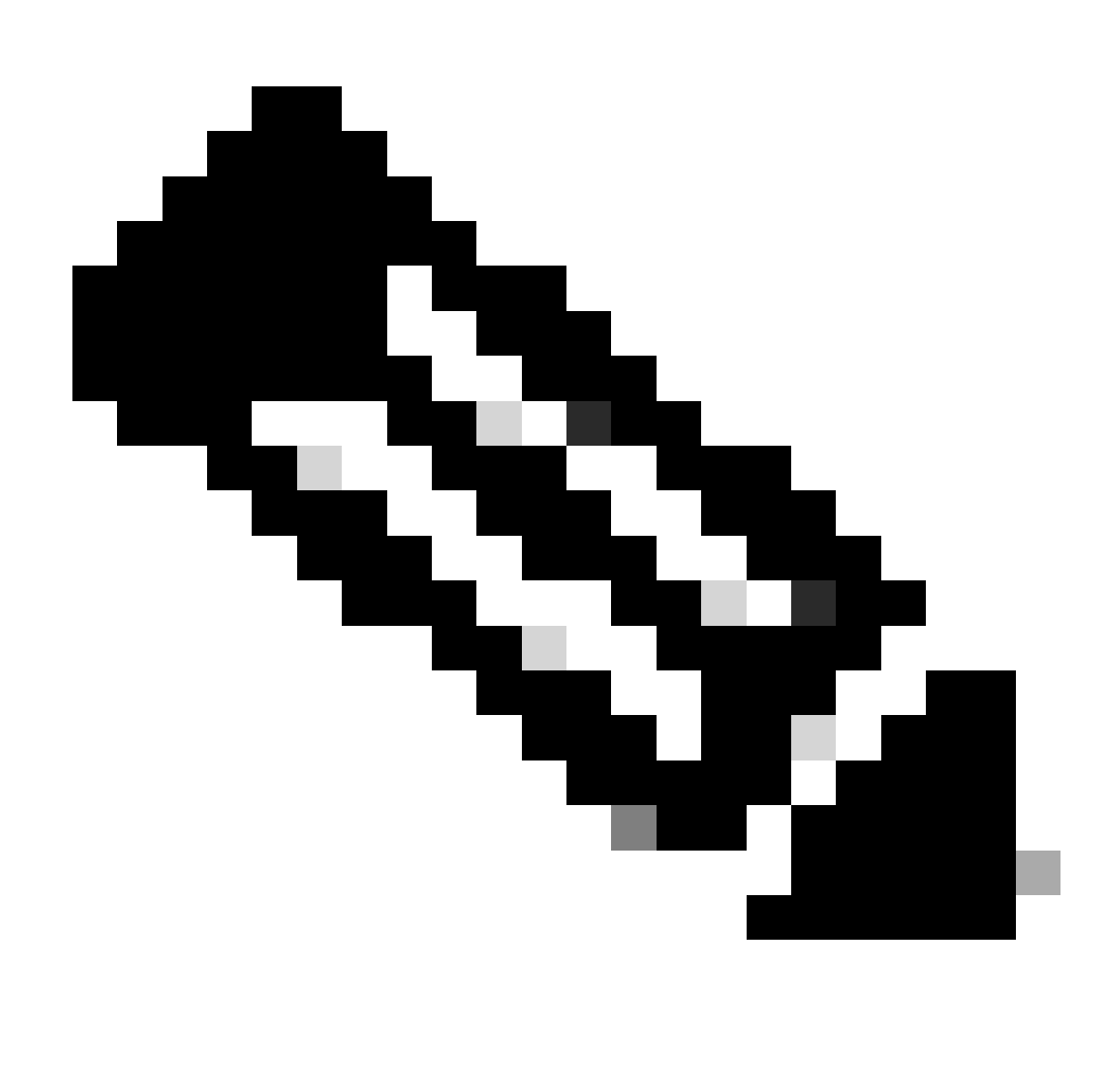

لمعي نلف الإو ،configuration.xml فلملا ةيمست بجي :ةظحالم.

7. ويرانيسلا ىلإ ادانتسا ةقداصملاب حامسلل ISE و 100 ISR نيوكتب مق MSCHAPv2

ISR 1100 Router. هجوملا نيوكتب مق

لمعي dot1x هلعج NAD ىلع بجي يذلا يساسألا نيوكتلا مسقلا اذه يطغي.

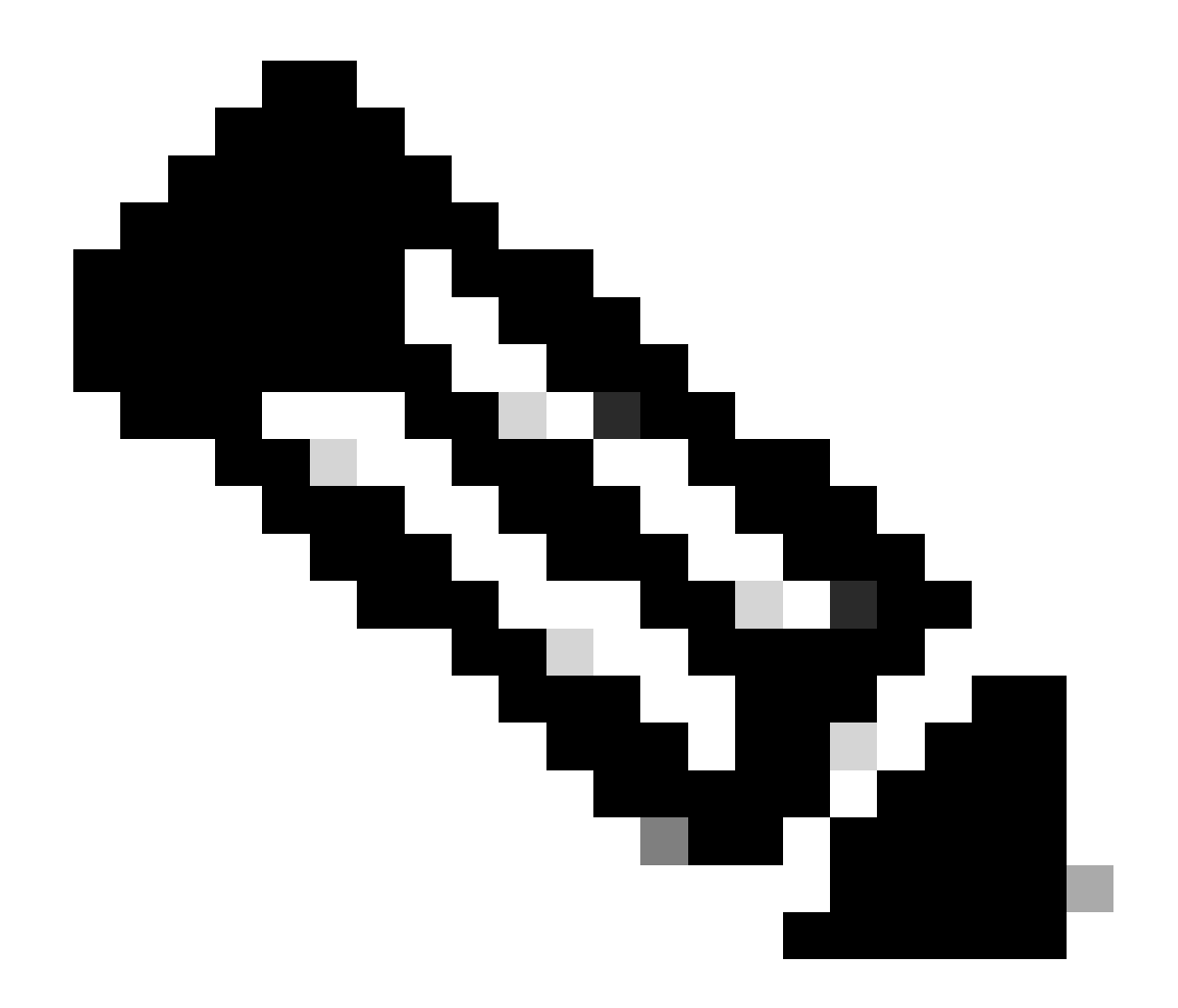

ةدقع نيكمت مت ةدقع يأ ىلإ رشأ ،دقعلا ددعتم ISE رشنل ةبسنلاب :ةظحالم ماظنلا < ةرادإلا يف ISE ىلإ لاقتنالاب اذه نم ققحتلا نكمي .يصخش لكشب Server رشنلا بيوبتلا ةمالع <

```
aaa new-model
aaa session-id common
!
aaa authentication dot1x default group ISE-CLUSTER
aaa authorization network default group ISE-CLUSTER
aaa accounting system default start-stop group ISE-CLUSTER
aaa accounting dot1x default start-stop group ISE-CLUSTER
1
aaa server radius dynamic-author
client A.B.C.D server-key <Your shared secret>
l
ļ
radius server ISE-PSN-1
address ipv4 A.B.C.D auth-port 1645 acct-port 1646
 timeout 15
key <Your shared secret>
```

```
!
!
aaa group server radius ISE-CLUSTER
server name ISE-PSN-1
!
interface GigabitEthernet0/1/0
description "Endpoint that supports dot1x"
switchport access vlan 15
switchport mode access
authentication host-mode multi-auth
authentication order dot1x mab
authentication priority dot1x mab
authentication port-control auto
dot1x pae authenticator
spanning-tree portfast
```

نيوكت Identity Service Engine 3.2.

ةكبشلا زاهج نيوكتب مق.

.ةكبشلا ةزهجأ < ةكبشلا دراوم < ISE ةرادإ ىلإ ISR NAD فضأ

(Add) ةفاضإ قوف رقنا.

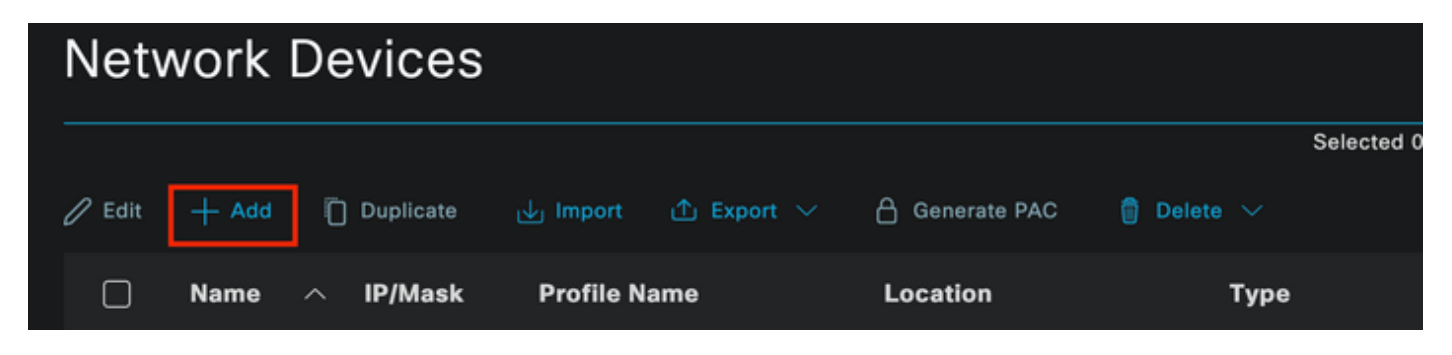

ةكبشلا زاهج مسق

.ةكبشلا زاهجل IP ةفاضإ .هئاشنإب موقت يذلا NAD ىلإ مسا نييعتب مق

| ≡ Cisco ISE                                                   | Adm                                                         | inistration · Network Reso     | A Evaluation Mode 29 Days | Q @         | ) | ø |  |
|---------------------------------------------------------------|-------------------------------------------------------------|--------------------------------|---------------------------|-------------|---|---|--|
| Network Devices                                               | Network Device Groups                                       | Network Device Profiles        | External RADIUS Servers   | More $\vee$ |   |   |  |
| Network Devices<br>Default Device<br>Device Security Settings | Network Devices Lis<br>Network Devic<br>Name<br>Description | st > ISR1100<br>Ces<br>ISR1100 |                           |             |   |   |  |
|                                                               | < IP Address                                                | ∼ * IP :A.B.C.D                | / 32 🔯                    |             |   |   |  |
|                                                               | Device Profile                                              | Cisco                          |                           |             |   |   |  |
|                                                               | Model Name                                                  |                                |                           |             |   |   |  |
|                                                               | Software Versio                                             | on                             |                           |             |   |   |  |
|                                                               |                                                             |                                |                           |             |   |   |  |

ةكبشلا زاهج ءاشنإ

زاهج نيوكت يف ەتمدختسأ يذلا كرتشملا رسلا سفن فضأ ةحفصلا سفن لفسأ يف ةكبشلا.

| <u> </u> | <ul> <li>RADIUS Authentication Settings</li> </ul> |             |      |                |  |  |  |
|----------|----------------------------------------------------|-------------|------|----------------|--|--|--|
| R        | RADIUS UDP Settings                                |             |      |                |  |  |  |
| P        | rotocol                                            | RADIUS      |      |                |  |  |  |
| s        | hared Secret                                       |             |      | Show           |  |  |  |
| C        | Use Second Shared Secret (i)                       |             |      |                |  |  |  |
|          | Sec<br>Sec                                         | cond Shared | Show |                |  |  |  |
| c        | oA Port                                            | 1700        |      | Set To Default |  |  |  |

ةكبشلا زاهجل RADIUS تادادعإ

.تارييغتلا ظفحب مق

ةياەنلا ةطقن ةقداصمل اەمادختسإ متي يتلا ةيوەلا نيوكتب مق.

.ةلاقملا هذه يف ةيجراخلا ISE ةقداصم حرش متي ال .ةيلحملا ISE ةقداصم مادختسإ متي

دعي يتلا ةعومجملا ءاشنإب مقو "تاعومجم < ةيوهلا ةرادإ < ةرادإ بيوبتلا ةمالع ىلإ لقتنا يه يحيضوتلا ضرعلا اذهل اهؤاشنإ مت يتلا ةيوهلا ةعومجم .اهنم اءزج مدختسملا

| ≡ Cisco ISE                    | Administration · Identity Management                                                      | 🛕 Evaluation Mode 29 Days 📿 🧑 🞜 🏟 |
|--------------------------------|-------------------------------------------------------------------------------------------|-----------------------------------|
| Identities Groups External Ide | entity Sources Identity Source Sequences Settings                                         |                                   |
| Identity Groups                | User Identity Groups > New User Identity Group Identity Group * Name iseUsers Description |                                   |
|                                |                                                                                           | Cancel                            |

ةيوهال ةعومجم ءاشنإ

لاسرإ ىلع رقنا.

.ةيوەلا بيوبت < ةيوەلا ةرادإ < ةرادإلا ىلإ لقتنا

.(Add) ةفاضإ قوف رقنا

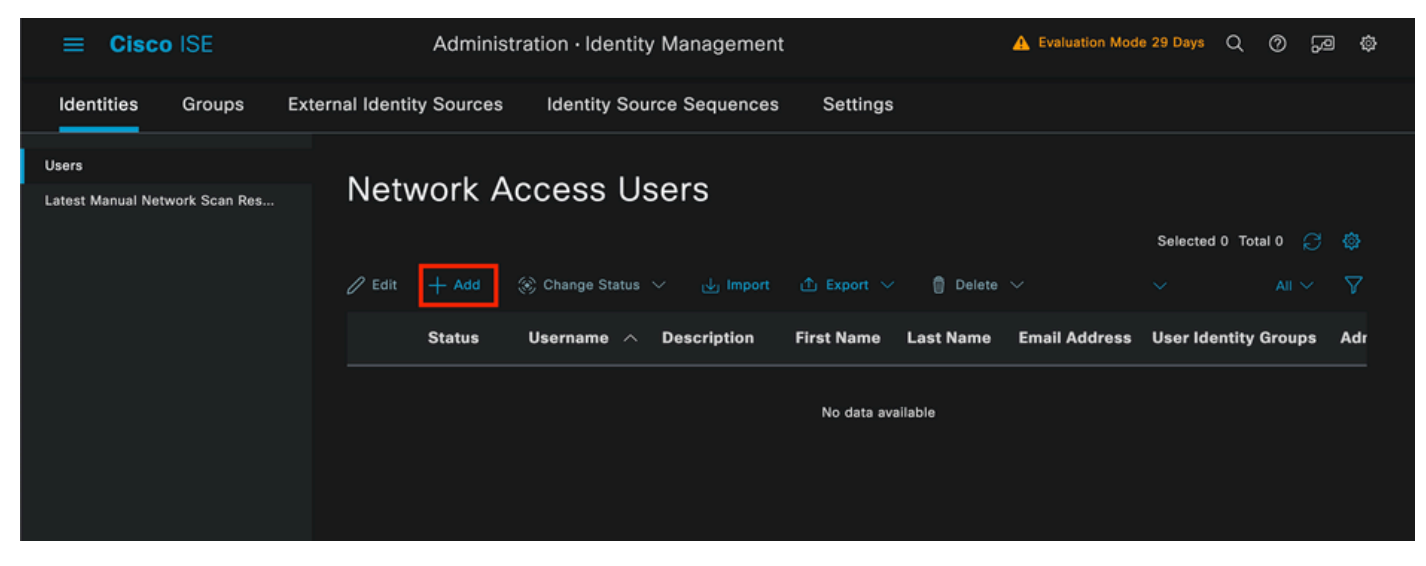

ةكبشلا ىلإ لوصولا يمدختسم مسق

مدختسملا مسا مادختسإ متي .مدختسملا مساب أدبي ،ةيمازلإلا لوقحلا نم ءزجك iseiscool لاثملا اذه يف.

| Network Access Users List > New Network Access User |                |   |  |  |  |  |
|-----------------------------------------------------|----------------|---|--|--|--|--|
| ✓ Network Access User                               |                |   |  |  |  |  |
| * Username                                          | iseiscool      |   |  |  |  |  |
| Status                                              | 🗹 Enabled \vee |   |  |  |  |  |
| Account Name Alias                                  |                | 0 |  |  |  |  |
| Email                                               |                |   |  |  |  |  |

مادختسإ متي .مدختسملل رورم ةملك نييعتب مق

| <ul> <li>Passwords</li> </ul>                                  |                      |     |                |                   |   |
|----------------------------------------------------------------|----------------------|-----|----------------|-------------------|---|
| Password Type: I                                               | internal Users 🗸 🗸   |     |                |                   |   |
| Password Lifetime:                                             |                      |     |                |                   |   |
| <ul> <li>With Expiration</li> <li>Password will exp</li> </ul> | 0<br>pire in 60 days |     |                |                   |   |
| <ul> <li>Never Expires (</li> </ul>                            |                      |     |                |                   |   |
|                                                                | Password             | Re- | Enter Password |                   |   |
| * Login Password                                               |                      |     | 4              | Generate Password | © |
| Enable Password                                                |                      |     |                | Generate Password | 0 |

مدختسملا ءاشنإ رورم ةملك مسق

## ا seUsers ةعومجم ىلإ مدختسملا نييعتب مق

| ∨ Use | er Groups |   |  |
|-------|-----------|---|--|
| H     | iseUsers  | ~ |  |

نيمدختسملا ةعومجم نييعت

جەنلا ةعومجم نيوكتب مق.

ةكبشلا ىلإ لوصولا مدختسم ءاشنإ

.تاسايسلا تاعومجم < ةسايسلا < ISE ةمئاق ىلإ لقتنا

اذەل Wired ىمسي دحاو ءاشنإ متي ،كلذ عمو .ةيضارتڧالا جەنلا قعومجم مادختسإ نكمي لائملا.

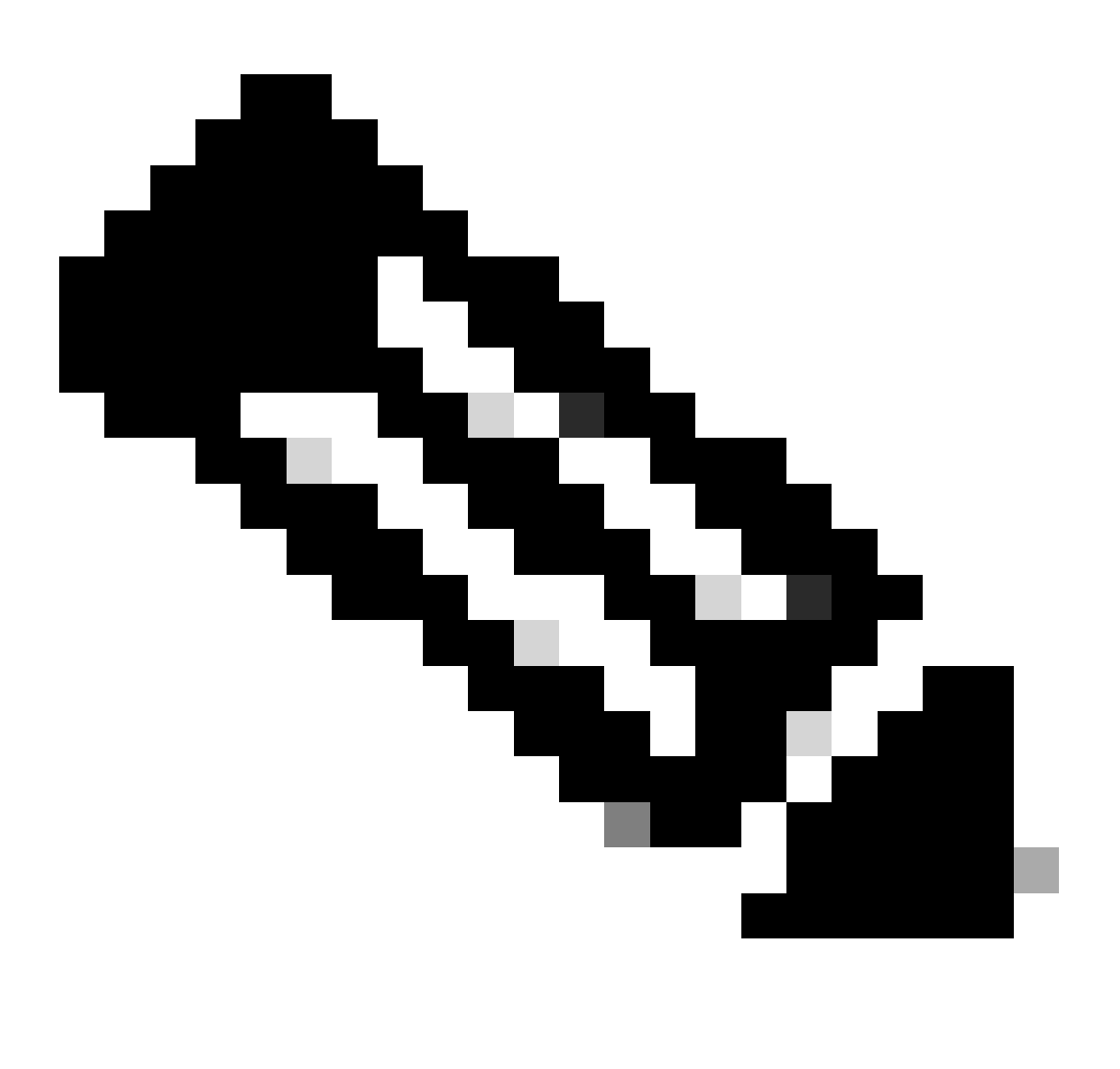

فاشكتسأ دنع اەنيب زييمتلاو تاسايسلا تاعومجم فينصت دعاسي :ةظحالم ،اەحالصاو ءاطخألا

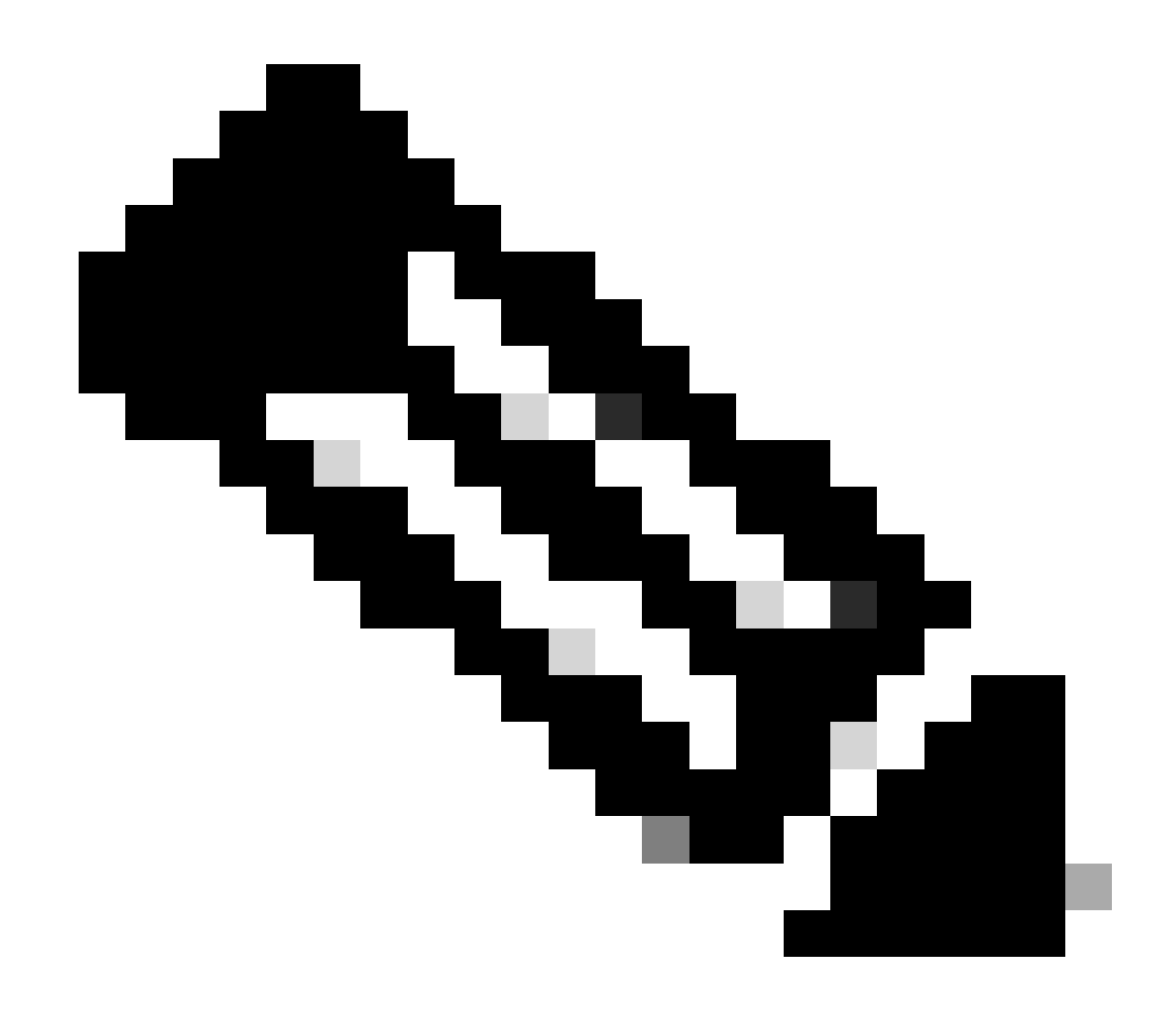

يأل داتعلا زمر قوف رقنلا نكمي ،ةيئرم ريغ دئاز وأ ةفاضإ ةنوقيأ تناك اذإ :ةظحالم ەالعأ ديدج فص جاردإ ددح مث ،جەن ةعومجم.

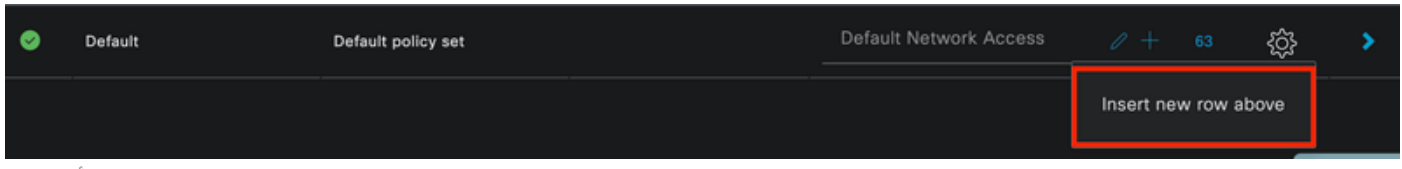

سورتلا ةنوقيأ تارايخ

.مادختسإ قوف رقنا مث هبحسا .Wired 8021x وه مدختسملا طرشلا

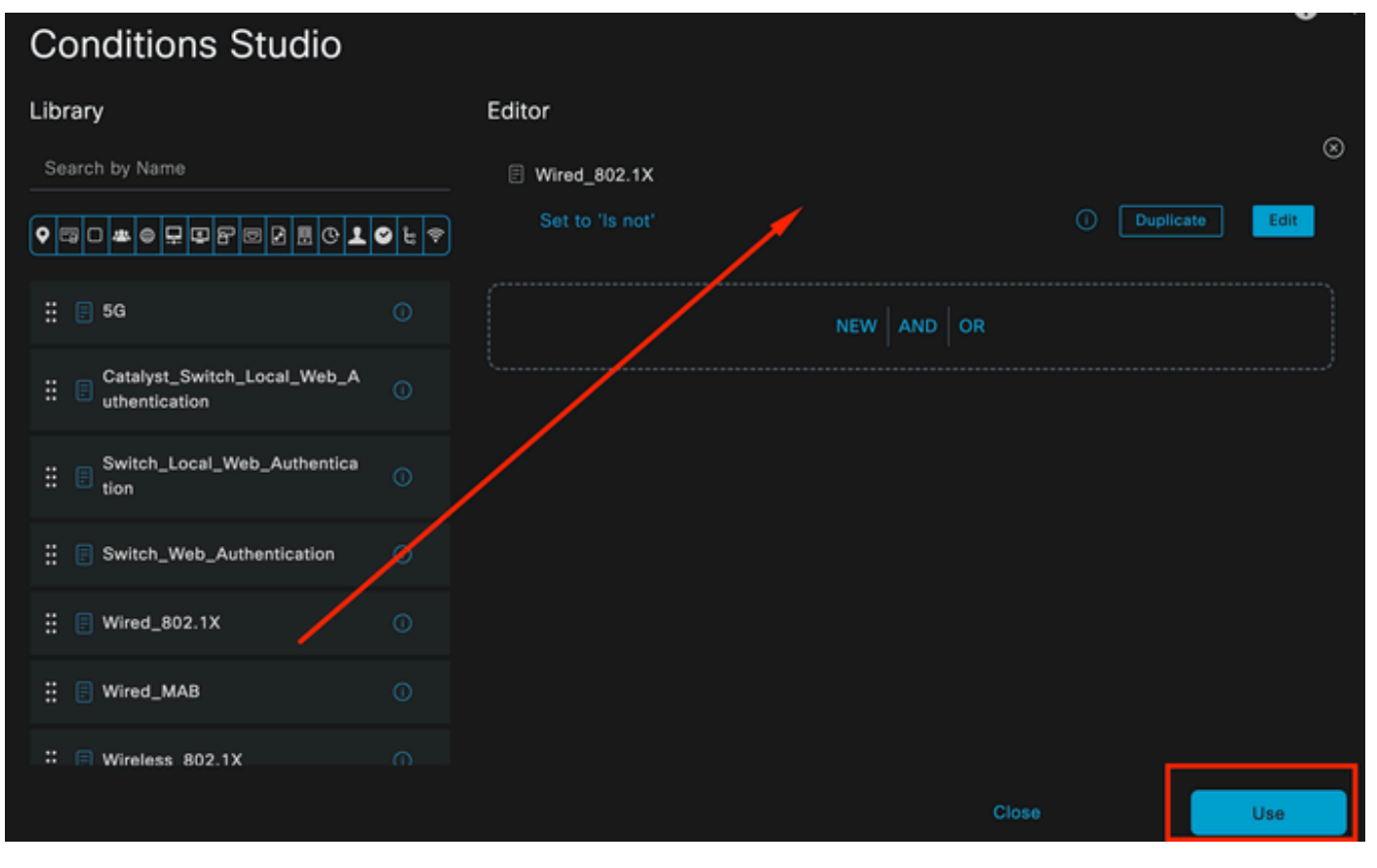

ةقداصملا ةسايس طورش ويدوتسأ

اهب حومسملا تالوكوتوربلا مسق يف ةكبشلل يضارتفالا لوصولا ددح.

|             | SE              | Policy · Poli      | cy Sets      | A Evaluation M                   | ode 29 Days   | ୦ ୭     | 90 ¢ |
|-------------|-----------------|--------------------|--------------|----------------------------------|---------------|---------|------|
| Policy Sets |                 |                    |              | Reset Reset Policy               | set Hitcounts |         | Save |
| 🕂 Status    | Policy Set Name | Description        | Conditions   | Allowed Protocols / Server Seque | nce Hits      | Actions | View |
| Q Search    |                 |                    |              |                                  |               |         |      |
| ۲           | Wired           |                    | Wired_802.1X | Default Network Access 🛛 🛛       |               | ŝ       | >    |
| ۲           | Default         | Default policy set |              | Default Network Access           |               | ¢       | >    |
|             |                 |                    |              |                                  |               |         |      |
|             |                 |                    |              |                                  | Reset         |         | Save |

جهنلا تاعومجمل قماع ضرع ققيرط

.ظفح قوف رقنا

.ضيوفتلاو ةقداصملا تاسايس نيوكتب مق .د.2

.< ةنوقيأ قوف رقنا

ةقداصملا جەن مسق عيسوتب مق.

.+ ةنوقيأ ىلع رقنا

| $\sim$ Authentication Policy (1) |            |                      |           |      |           |  |  |  |  |
|----------------------------------|------------|----------------------|-----------|------|-----------|--|--|--|--|
| + Status Rule Name               | Conditions |                      | Use       | Hits | Actions   |  |  |  |  |
| Q Search                         |            |                      |           |      |           |  |  |  |  |
|                                  |            | +                    |           |      |           |  |  |  |  |
|                                  |            | All_User_ID_Stores 0 |           |      |           |  |  |  |  |
| 🧭 Default                        |            |                      | > Options |      | <u>نې</u> |  |  |  |  |
|                                  |            |                      |           |      |           |  |  |  |  |

ةقداصملا جهن

لاثملا اذه يف ةيلخادلا ةقداصملا مادختسإ متي .ةقداصملا جەنل مسا نييعتب مق.

اذه ديدجلا ةقداصملا جهنل طورشلا دومع يف + ةنوقيأ قوف رقنا.

اقبسم ەنيوكت مت يذلا Wired Dot1x طرشلا مادختسإ متي.

نييلخادلا نيمدختسملا ددح مادختسإ دومع يف ،اريخاً.

| authentication Policy (1) |              |                      |            |
|---------------------------|--------------|----------------------|------------|
| +) Status Rule Name       | Conditions   | Use                  | Hits Actio |
| Q Search                  |              |                      |            |
|                           |              | Internal Users 🛛 🛛 🗸 |            |
|                           |              | ✓ Options            |            |
|                           |              | If Auth fail         |            |
| Internal Authentication   | Wired_802.1X |                      | ŝ          |
|                           |              | REJECT 0             |            |
|                           |              | If Process fail      |            |
|                           |              | DROP                 |            |

ةقداصملا جهن

ليوختلا جەن.

.+ ةنوقيأ قوف رقناو هديدمتب مق .ةحفصلا لفسأ يف ليوختلا جهن مسق عقي

|     | Cis   | sco ISI    |                            | Policy · I | Policy Sets | A Evaluation Mode 29 Days   | Q   | 0  | <b>~</b> | ٥ |
|-----|-------|------------|----------------------------|------------|-------------|-----------------------------|-----|----|----------|---|
|     |       |            |                            |            |             | <ul> <li>Options</li> </ul> |     |    |          |   |
|     |       |            |                            |            |             |                             |     |    |          |   |
| >   | Autho | rization f | Policy - Local Exceptions  |            |             |                             |     |    |          |   |
| > / | Autho | rization F | Policy - Global Exceptions |            |             |                             |     |    |          |   |
| ~ / | Autho | rization f | Policy (1)                 |            |             |                             |     |    |          |   |
|     |       |            |                            |            | Results     |                             |     |    |          |   |
|     |       | Status     | Rule Name                  | Conditions | Profiles    | Security Groups             | Hit | ts | Action   | s |
|     | Q     |            |                            |            |             |                             |     |    |          |   |
|     |       |            |                            |            | +           |                             |     |    |          |   |
|     |       | 0          | Default                    |            | DenyAccess  | Select from list 🥒 🕂        |     |    | ŝ        |   |
|     |       |            |                            |            |             |                             |     |    |          |   |
|     |       |            |                            |            |             |                             |     |    |          |   |
|     |       |            |                            |            |             | Rese                        |     |    | Save     |   |

ليوختلا ةسايس

مسا مادختسإ متي ،اذه نيوكتلا لاثم يف .ارخؤم هؤاشنإ مت يذلا ليوختلا جهن ةيمستب مق .نييلخادلا ISE يمدختسم

.طورش دومعلا يف + ةنوقيأ قوف رقنا ،اذه ليوختلا جەنل طرش ءاشنإل

IseUsers. ةعومجملا مادختسإ متي

ةمسلا مسق قوف رقنا.

ا الentityGroup المنوقيأ ددح

identityGroup. ةمس عم يتأي يذلInternalUser سوماق ددح سوماقلا نم

| Library                      | E            | Editor |                  |             |              |           |             |   |    |   |     | _ |  |
|------------------------------|--------------|--------|------------------|-------------|--------------|-----------|-------------|---|----|---|-----|---|--|
| Search by Name               |              |        | InternalUser·lo  | lentityGrou | p            |           |             |   |    |   |     |   |  |
| ♥▣□▰◓呆₽₽₽₽₫₫©ੈ               | <b>ତ</b> ଧ 荣 | Selec  | ct attribute for | conditio    |              |           |             |   |    |   |     |   |  |
| ‼ 📄 5G                       |              | •      | 🖙 O 🕳            | ⊜ <u>₽</u>  | ٢            | 8 0       | 9           | © | 1  | ۲ | ŧ   | Ŷ |  |
| : BYOD_is_Registered         |              |        | Dictionary       |             | At           | tribute   |             |   | ID | l | nfo |   |  |
| Catalyst_Switch_Local_Web_A  |              |        | All Dictionaries |             | At           | ttribute  |             |   | ID |   |     |   |  |
| E Compliance_Unknown_Devices |              | -      | CWA              |             | Exter<br>CWA | _External | s<br>Groups |   |    |   |     |   |  |
| : E Compliant_Devices        |              | -      | IdentityGroup    |             | Desc         | ription   |             |   |    |   |     |   |  |
| EAP-MSCHAPv2                 |              | *      | IdentityGroup    |             | Name         | 9         |             |   |    |   |     |   |  |
| : E FAP-TLS                  |              | 4      | InternalUser     |             | ldent        | ityGroup  |             |   |    | 0 |     |   |  |
|                              |              | 4      | PassiveID        |             | Passi        | iveID_Gro | ups         |   |    |   |     |   |  |
|                              |              |        |                  |             |              |           |             |   |    |   |     |   |  |

طرشلا ءاشنإ

## .يواسي لغشملا ددح

## ةعومجملل IseUsers ددح ،مدختسملا ةيوه تاعومجم نم.

| Library                                   | Editor |                                              |
|-------------------------------------------|--------|----------------------------------------------|
| Search by Name                            |        | InternalUser-IdentityGroup                   |
| ♥☐□▲●₽₽₽₽₽₽₽₽₽₽₽₽₽₽₽₽₽₽₽₽₽₽₽₽₽₽₽₽₽₽₽₽₽₽₽₽ | A 1    | Equals 🗸 User Identity Groups:iseUsers × 🗸 🏢 |
| ∷ 🗐 5G 🕕 🕕                                |        | Set to 'Is not' Duplicate Save               |
| BYOD_is_Registered                        |        |                                              |
| Catalyst_Switch_Local_Web_A               |        |                                              |
| : E Compliance_Unknown_Devices ()         |        |                                              |
| :: E Compliant_Devices                    |        |                                              |
| EAP-MSCHAPv2                              |        |                                              |
| EAP-TLS                                   |        |                                              |
|                                           |        | Close Use                                    |

لامعتسإ ةقطقط.

ةجيتنالا ليوخت فيرعت فالم ةفاضإ.

اقبسم ەنيوكت مت يذلا فيرعتلا فلم ىلإ لوصولا حيرصت مادختسإ متي.

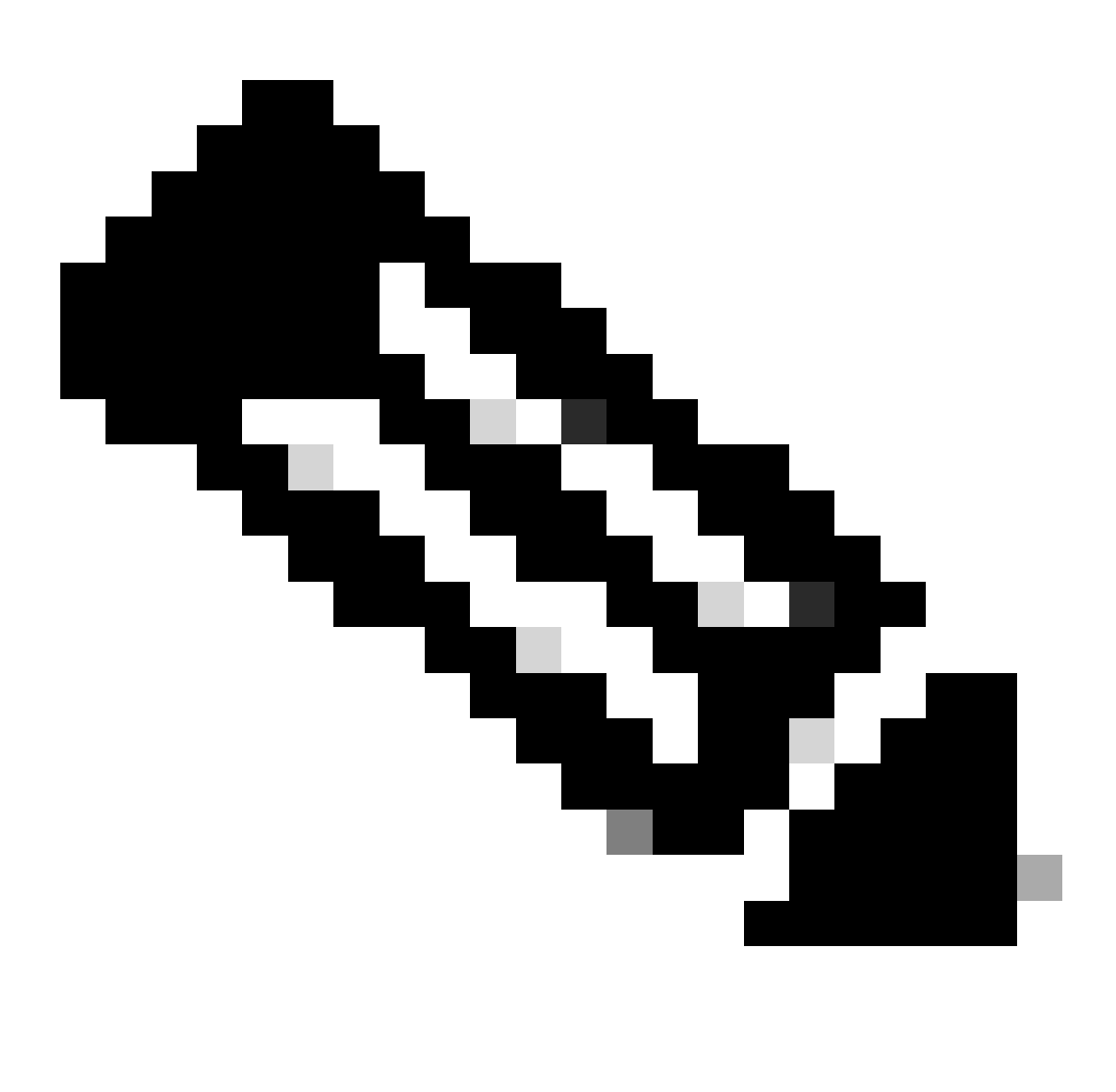

ةعومجم ىلإ لصت يتلا ISE ىلإ ةدراولا ةقداصملا تايلمع نأ ةظحالم ءاجرلا :ةظحالم ةيوه ةعومجمل ISEUsers نم اءزج لكشت ال يتلا هذه ةيكلسلا Dot1x جهن DenyAccess هنع جتني يذلاو ،يضارتفالا ليوختلا جهن ىلإ لصت ،نيمدختسملا

| $\sim$ Author | V Authorization Policy (1) |                    |   |                                                                       |                |         |                  |       |      |         |
|---------------|----------------------------|--------------------|---|-----------------------------------------------------------------------|----------------|---------|------------------|-------|------|---------|
|               |                            |                    |   |                                                                       | Results        | Results |                  |       |      |         |
| ⊕ s           | Status                     | Rule Name          |   | Conditions                                                            | Profiles       |         | Security Groups  |       | Hits | Actions |
| Q             |                            |                    |   |                                                                       |                |         |                  |       |      |         |
|               | 0                          | Internal ISE Users | æ | InternalUser-IdentityGroup<br>EQUALS User Identity<br>Groups:iseUsers | PermitAccess × | ~+      | Select from list |       |      | ŝ       |
|               | 0                          | Default            |   |                                                                       | DenyAccess     |         | Select from list |       |      | ŝ       |
|               |                            |                    |   |                                                                       |                |         |                  |       |      |         |
|               |                            |                    |   |                                                                       |                |         |                  |       |      | Cauc    |
|               |                            |                    |   |                                                                       |                |         |                  | Reset |      | Save    |

ليوختلا ةسايس

ظفح قوف رقنا.

## ةحصلا نم ققحتلا

فيرعت فلم مادختسإ ددحيو ،دامتعالا تانايب نيوكتلا ءاهتنا روف نمآلا ليمعلا بلطي PEAP MSCHAPv2.

اقبسم اەۋاشنإ مت يتلا دامتعالا تانايب لاخدا متي.

| Sisco Secur  | re Client      | - |     | $\times$ |                                                                           |
|--------------|----------------|---|-----|----------|---------------------------------------------------------------------------|
|              | Network:       |   |     |          | Cisco Secure Client   PEAP MSCHAPv2 ×                                     |
|              | Authenticating |   |     |          | Please enter your username and password for the<br>network: PEAP MSCHAPv2 |
|              | PEAP MSCHAPv2  | 2 | & ~ | :=       | Username: iseiscool                                                       |
|              |                |   |     |          | Password: VainilaISE97                                                    |
| <b>\$</b> () |                |   |     | cisco    | Show Password                                                             |
|              |                |   |     |          | OK Cancel                                                                 |

Secure Client NAM

ةلصتم اەنأ NAM رەظت .،حيحص لكشب ةياەنلا ةطقن ةقداصم تمت اذإ.

| Scisco Secure | e Client                                              | _ |            | $\times$ |
|---------------|-------------------------------------------------------|---|------------|----------|
|               | Network:<br>Connected (192.168.15.2)<br>PEAP MSCHAPv2 |   | <b>X</b> ~ |          |
| - <b>X</b>    |                                                       |   |            |          |
| <b>\$</b> ()  |                                                       |   |            | cisco    |

Secure Client NAM

لك ليصافت ضرع متي ،لئاسرلا تاظوفحم مسق ىلإ لقنتلاو تامولعملا زمر قوف رقنلاب اهب تماق ةوطخ NAM.

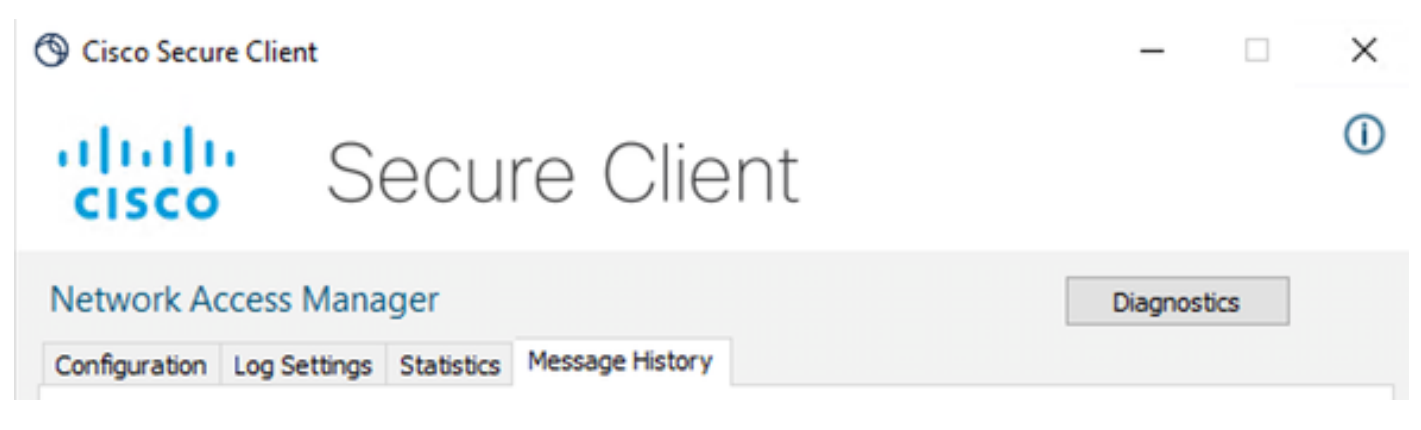

ليمعلا لئاسر تاظوفحم نيمأت

## 7:06:01 PM PEAP MSCHAPv2 : Authenticating 7:06:21 PM PEAP MSCHAPv2 : Acquiring IP Address 7:06:21 PM PEAP MSCHAPv2 : Connected

ليمعلا لكاسر تاظوفحم نيمأت

وه امك .ةقداصملا ليصافت ىلع عالطالل Radius LiveLog < تايلمعلا ىلإ لقتنا ISE نم همادختسإ مت يذلا مدختسملا مسا ضرع متي ،ةيلاتلا ةروصلا يف حضوم.

:لثم ىرخأ ليصافت

- . ينمزلا عباطلا
- .MAC ناونع •
- .ةمدختسملا جەنلا قعومجم
- .
   .
   .
   .
   .
   .
   .
   .
   .
   .
   .
   .
   .
   .
   .
   .
   .
   .
   .
   .
   .
   .
   .
   .
   .
   .
   .
   .
   .
   .
   .
   .
   .
   .
   .
   .
   .
   .
   .
   .
   .
   .
   .
   .
   .
   .
   .
   .
   .
   .
   .
   .
   .
   .
   .
   .
   .
   .
   .
   .
   .
   .
   .
   .
   .
   .
   .
   .
   .
   .
   .
   .
   .
   .
   .
   .
   .
   .
   .
   .
   .
   .
   .
   .
   .
   .
   .
   .
   .
   .
   .
   .
   .
   .
   .
   .
   .
   .
   .
   .
   .
   .
   .
   .
   .
   .
   .
   .
   .
   .
   .
   .
   .
   .
   .
   .
   .
   .
   .
   .
   .
   .
   .
   .
   .
   .
   .
   .
   .
   .
   .
   .
   .
   .
   .
   .

- ليوختلا جەن.
- . قلص تاذ ىرخأ تامولعم

| = (     | Cisco ISE                | isco ISE Operations • RADIUS 🛕 Evaluation Mode 7 Days Q |             |              |                    |             |             | Q Ø                              | 9 Q                         |                    |              |                                |          |
|---------|--------------------------|---------------------------------------------------------|-------------|--------------|--------------------|-------------|-------------|----------------------------------|-----------------------------|--------------------|--------------|--------------------------------|----------|
| Live Lo | ogs Live Sessions        |                                                         |             |              |                    |             |             |                                  |                             |                    |              |                                |          |
|         |                          |                                                         |             |              |                    |             |             |                                  |                             |                    |              |                                |          |
| Miscor  | nfigured Supplicants 🕕   |                                                         |             | Misconfigur  | ed Network Devices |             | RAD         | IUS Drops 🕕                      | Client Stopped Responding   | g 🛈                |              | Repeat Co                      | unter 🕕  |
|         | 0                        |                                                         |             |              | 0                  |             |             | 25                               | 0                           |                    |              | 0                              | )        |
| ø       |                          |                                                         |             |              |                    |             |             |                                  | Refresh<br>Never            | → Show<br>→ Latest | 20 records 🗸 | Within<br>Last 5 m<br>Filter V | inutes 🗸 |
|         | Time                     | Status                                                  | Details     | Repea        | Identity           | Endpoint ID | Endpoint    | Authentication Policy            | Authorization Policy        | Authoriz IP #      | Address      | Networ                         | k De     |
| ×       |                          |                                                         |             |              | Identity           | Endpoint ID | Endpoint Pr | Authentication Policy            | Authorization Policy        | Authorizatic IP /  | Address 🗸    | Network                        | Devic    |
|         | Apr 23, 2024 08:38:07.0  | ٠                                                       |             |              |                    |             |             | Wired >> Internal Authentication | Wired >> Internal ISE Users | PermitAcc          |              |                                |          |
|         | Apr 23, 2024 06:38:06.8  |                                                         | B           |              |                    |             | Unknown     | Wired >> Internal Authentication | Wired >> Internal ISE Users | PermitAcc          |              | ISR1100                        |          |
| Last    | Updated: Tue Apr 23 2024 | 4 13:02:14 GMT                                          | -0600 (Cent | ral Standard | d Time)            |             |             |                                  |                             |                    |              | Records S                      | hown: 2  |

ISE RADIUS Live تالجس

اەنإف ،ةحجان ةقداصم ةلاح يە ةجيتنلاو ،ةحيحصلا تاسايسلا ققحت اەنأ ىرت كنأل ارظنو حيحص نيوكتلا نأ جتنتست.

## اهحالصإو ءاطخألا فاشكتسا

NAM فيرعت فلم نمآلا ليمعلا مدختسي ال :ةلكشملا

مدختساف ،فيرعتلا فلم ررحم يف هؤاشنإ مت يذلا ديدجلا فيصوتلا NAM مدختست مل اذإ نمآ ليمعل ةكبشلا حالصإ رايخ.

زمر قوف رقنلا < Windows طيرش ىلإ لقنتلا لالخ نم رايخلا اذه ىلع روثعلا كنكمي ."ةكبشلا حالصإ" قوف رقنا < "نمآلا ليمعلا" زمر قوف نميألا سواملا رزب رقنلا < Circumflex

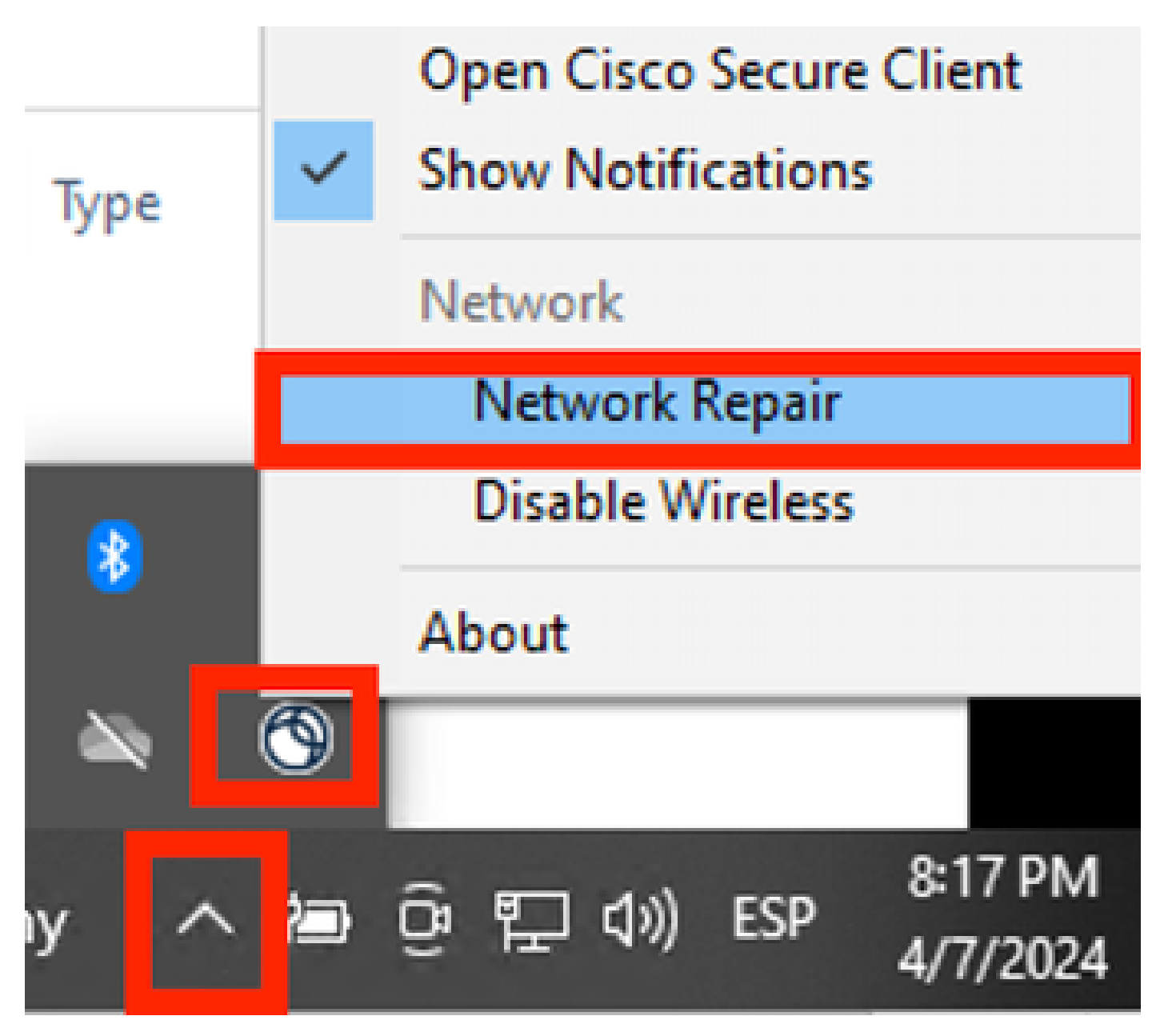

ةكبشلا حالصإ مسق

ليلحتلا نم ديزمل تالجسلا عمج مزلي :2 ةلكشملا.

عسوملا NAM ليجست نيكمت .1

.سورتلا ةنوقيأ رقناو ،NAM حتفا

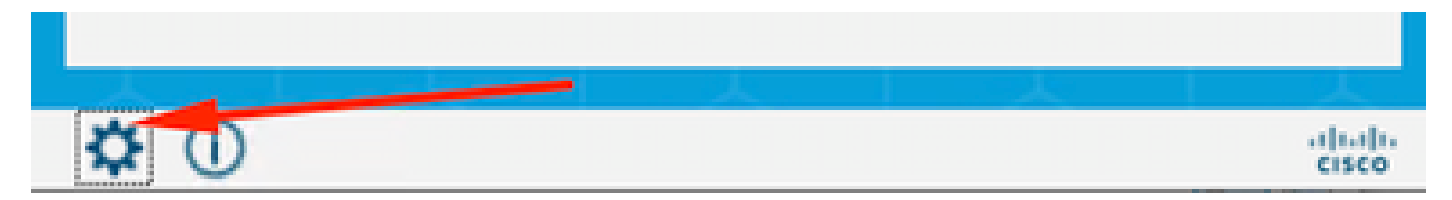

NAM ةەجاو

عسوملا ليجستلا نيكمت رايتخالا ةناخ ددح لجسلا تادادعإ بيوبتلا ةمالع ىلإ لقتنا.

.تباجيم 100 ىلع ةمزحلا طاقتلاا فلم مجح نييعتب مق

| S Cisco Secure Client                                                                                                    |             | × |
|----------------------------------------------------------------------------------------------------|-------------|---|
| Secure Client                                                                                                    |             | 0 |
| Network Access Manager           Configuration         Log Settings         Statistics         Message History                                                                                                    | Diagnostics |   |
| Use extended logging to collect additional information about product operations.          Image: Descent to the standard logging         Image: Descent to the standard logging         Image: Descent to the standard loggi |             |   |
|                                                                                                    |             |   |

ليمعلل نمآلا NAM لجس تادادعإ

## .ةلأسملا حرط ةداعإ - 2

ءاشنإ نامضل تارم ةدع ةلكشملا جاتنإ ةداعإ متي ،عسوملا ليجستلا نيكمت درجمب رورملا ةكرح ضبقو تالجسلا.

3. نمآلا ليمعلاب ةصاخلا DART ةمزح عيمجت.

نم Windows، ةادأ ،عونلاو ثحبلا طيرش ىلإ لقتنا Cisco Secure Client Diagnostics and Reporting Tool.

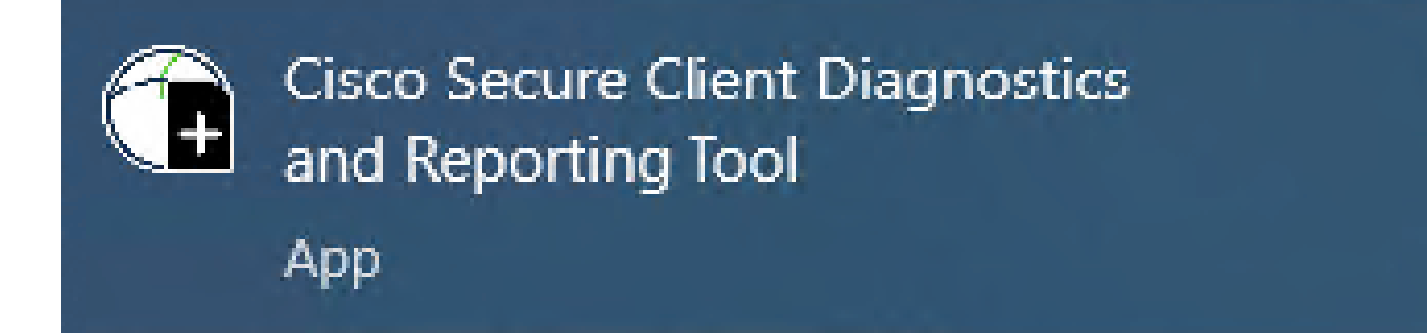

DART ةدحو

ءانثأ دعاست ةادأ وهو .ةيطمنلا ةدحولا هذه تيبثتب اضيأ تمق ،تيبثتلا ةيلمع ءانثأ تاذ dot1x ةسلج تامولعمو تالجسلا عيمجت لالخ نم امحالصإو ءاطخألا فاشكتسأ ةيلمع قلصلا.

X

a la la

CISCO

Cancel

Next

.ةذفان لوأ يف كلذ دعب تقطقط

Cisco Secure Client - DART

Diagnostic and Reporting Tool (DART)

DART is a tool that helps to bundle the appropriate log files and diagnostic information that can be used for analyzing and debugging the Cisco Secure Client.

This wizard will guide you through the steps required to create the diagnostic bundle. To continue, click Next.

DART ةدحو

بتكملا حطس ىلع لجسلا ةمزح ظفح نكمي كلذل ،يلاتلا قوف ىرخأ ةرم رقنا.

| Cisco Secure Client -                                             | DART                                                                                                    | ×                            |
|-------------------------------------------------------------------|----------------------------------------------------------------------------------------------------|------------------------------|
| Bundle Creation                                                   | Option                                                                                                    | uluilu<br>cisco              |
| Select "Default" to<br>bundle. Select "Cu<br>to be included in th | include the typical log files and diagnostic information<br>ustom" to choose the list of log files and diagnostic inf<br>ne bundle. | n in the<br>formation        |
| Def                                                               | ault - Bundle will be saved to Desktop                                                                                              |                              |
| 1 DART require                                                    | es administrative privileges to clear Cisco Secure Clien<br>Clear                                                                   | a <b>t logs.</b><br>All Logs |
|                                                                   | Back Next                                                                                                    | Cancel                       |

DART ةدحو

ريفشت ةمزح checkbox enable لا تصحف نكمأ نإ.

| Cisco S | Secure Client - DART     |      |       | ×               |
|---------|--------------------------|------|-------|-----------------|
| Bund    | dle Encryption Option    |      |       | uluilu<br>cisco |
|         |                          |      |       |                 |
|         | Enable Bundle Encryption |      |       |                 |
|         | 🗹 Mask Password          |      |       |                 |
|         | Encryption Password      |      |       |                 |
|         | Confirm Password         |      |       |                 |
|         |                          |      |       |                 |
|         |                          |      |       | T               |
|         |                          | Back | Nevt  | Cancel          |
|         |                          | DOLK | IVEXU | Cancer          |

DART ةدحو

.DART تالجس ةعومجم أدبت

## Cisco Secure Client - DART

| Bundle Creation    | Progress  | uluih<br>cisco |
|--------------------|-----------|----------------|
| Processing Applica | tion logs |                |
|                    |           |                |
|                    |           |                |
|                    | Finish    | Cancel         |

DART لجس ةعومجم

ةيلمعلا يەتنت ىتح رثكأ وأ قئاقد 10 رمألا قرغتسي دق.

Х

## Cisco Secure Client - DART

| Bundle Creation Result                                                                |              | cisco  |
|---------------------------------------------------------------------------------------|--------------|--------|
|                                                                                       |              |        |
| The bundle was created successfully in C:\User<br>5\Desktop\DARTBundle_0423_1538.zip. | rs\LAB       |        |
|                                                                                       |              | Ķ      |
|                                                                                       |              |        |
|                                                                                       | T L          |        |
|                                                                                       | Email Bundle | Finish |

DART ةمزح ءاشنإ ةجيتن

### .بتكملا حطس ليلد يف DART جئاتن فلم ىلع روثعلا نكمي

### Name

Date modified

Туре

DARTBundle\_0423\_1538

4/24/2024 1:14 PM

Compressed (zipped) Folder

DART جئاتن فلم

## ةلص تاذ تامولعم

• <u>Cisco نم تاليزنتلاو ينفلا معدلا</u>

×

ةمجرتاا مذه لوح

تمجرت Cisco تايان تايانق تال نم قعومجم مادختساب دنتسمل اذه Cisco تمجرت ملاعل العامي عيمج يف نيم دختسمل لمعد يوتحم ميدقت لقيرشبل و امك ققيقد نوكت نل قيل قمجرت لضفاً نأ قظعالم يجرُي .قصاخل امهتغلب Cisco ياخت .فرتحم مجرتم اممدقي يتل القيفارت عال قمجرت اعم ل احل اوه يل إ أم اد عوجرل اب يصوُتو تامجرت الاذة ققد نع اهتي لوئسم Systems الما يا إ أم الا عنه يل الان الانتيام الال الانتيال الانت الما